## Sales Force Assistant シリーズ

携帯版マニュアル

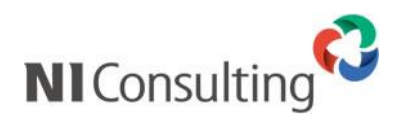

Copyright ( C ) NI Consulting Co., Ltd. All rights reserved.

| はじめに                                                              | 3               |
|-------------------------------------------------------------------|-----------------|
| 携帯版の対象機種                                                          | 3               |
| ログイン情報の設定について                                                     | 3               |
| 携帯 URL 送信について                                                     | 4               |
| QR コードからログイン情報を読み取る                                               | 4               |
| 携帯版の共通の操作・表示について                                                  | 5               |
| 携帯版にログインする                                                        | 7               |
| トップページ                                                            |                 |
| 通知の一覧画面                                                           |                 |
| DMV入力                                                             |                 |
| DMV入力トップ画面                                                        |                 |
| 商談登録の流れ                                                           |                 |
| DMVから商談情報を登録する                                                    |                 |
| DMVから業務情報を登録する                                                    | 23              |
| DMVから商談情報/業務情報を編集する                                               |                 |
|                                                                   | 25              |
| DMVを閉覧する                                                          |                 |
|                                                                   | 20              |
|                                                                   | 26              |
|                                                                   |                 |
| 」メント通知から返合」メントを入力する                                               |                 |
| 顧客検索                                                              |                 |
| 顧客情報を検索する                                                         |                 |
| 顧客情報の新規登録をする                                                      |                 |
| パーソン検索・・・・・・・・・・・・・・・・・・・・・・・・・・・・・・・・・・・・                        | 33              |
| パーソン情報を検索する                                                       |                 |
| パーソン情報を新規登録する                                                     |                 |
| 案件検索                                                              | 36              |
| 案件情報を検索する                                                         |                 |
| 案件情報を新規登録する                                                       |                 |
| 顧客の声                                                              |                 |
| 顧客の声を閲覧する                                                         |                 |
| 顧客の声を検索する                                                         |                 |
| 顧客の声を新規登録する                                                       |                 |
| 商誂凎委                                                              |                 |
| 商談情報を検索する                                                         | <b>۲۲</b><br>42 |
| 商談情報を新規登録する                                                       |                 |
| *************************************                             |                 |
| <b>未防快糸</b><br>一<br>空<br>熟<br>唐<br>北<br>を<br>絵<br>安<br>オ<br>ス<br> | 44              |
| 米切時報で快来する                                                         | 44              |
| 未初時報で利が豆腐りる                                                       | 40              |
|                                                                   | 46              |
| 商品情報を使案する                                                         |                 |
| 商品情報を新規登録する                                                       |                 |
| 競合検索·                                                             | 48              |
| 競合情報を検索する                                                         | 48              |
|                                                                   | 40              |

| DMV提出ランキング     |    |
|----------------|----|
| 案件 PICKUP      | 51 |
| 売上速報           | 52 |
| 先行管理           | 53 |
| 売上分析           | 54 |
| 売上情報を検索する      | 54 |
| 売上情報を新規登録する    |    |
| 予実績分析          | 56 |
| イエローカード        | 57 |
| イエローカードを確認する   |    |
| グリーンカード        | 60 |
| グリーンカードを確認する   |    |
| ターゲットリスト       | 61 |
| ターゲットリストを検索する  |    |
| ТОРОХЕ         |    |
| ToDo メモを閲覧する   | 62 |
| ToDoメモを検索する    |    |
| ToDo メモを新規登録する |    |
| ToDo メモを完了登録する |    |
| フリーフォーム        | 66 |
| 登録情報を検索する      | 66 |
| 登録情報を閲覧する      |    |
| 情報を登録する        |    |
| 登録情報を編集する      |    |
| オプション設定        | 72 |
| 携帯版ログイン設定を変更する |    |
| 添付ファイルの設定をする   |    |
| ルート登録          | 72 |

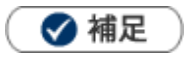

本マニュアルについて
 顧客深耕 AO の「コンタクト情報」を「商談情報」と記載しております。

## はじめに

#### 「携帯版」のご利用について

「携帯版」をご利用になる場合は、下記対応携帯機種かどうかご確認ください。 (一部、機種によっては正しく製品が動作しないことがあります)

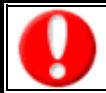

大量のデータ通信をするので、ご利用の際には「パケット定額制」にご契約いただくことを推奨いたします。

#### 携帯版の対象機種

#### ■対応機種一覧 (2015年9月28日現在)

| 種類            | メーカー                   | 詳細                                                                             |  |
|---------------|------------------------|--------------------------------------------------------------------------------|--|
| 携帯電話          | DoCoMo                 | docomoSTYLE, docomoPRIME, docomoSMART,<br>docomoPRO 以降 (UTF-8 対応機種)            |  |
|               | au                     | WAP2.0 対応機種(UTF-8 対応機種)                                                        |  |
|               | SoftBank               | Yahoo!ケータイ対応機種 SoftBank 3G 以降(UTF-8 対応機<br>種)                                  |  |
| スマートフォン       | iPhone                 | iOS 7 $\sim$ 10 Safari                                                         |  |
|               | Android                | 標準版: Android4.0 以降 Chrome for Android<br>携帯版: Android OS 2.1、2.2、2.3、4.0、4.4 系 |  |
| iPad          | iPad iOS 7 ~ 10 Safari |                                                                                |  |
| Android タブレット |                        | Android 4.0 以降 Chrome for Android                                              |  |

### ログイン情報の設定について

「携帯版」をご利用になる前に、携帯版専用のログイン ID・パスワードを設定する必要があります。 設定方法は、下記の 2 つの方法があります。

● 標準版のオプション設定「携帯 URL 送信」より、必要情報を入力します。(※1)

※設定の詳細は、標準版ユーザー操作マニュアル「オプション設定」-「携帯 URL 送信」をご参照ください。

● システム設定の「基本設定」の「社員-社員一覧」より、各ユーザー情報の、「携帯ログイン ID/携帯パスワード」欄に 必要情報を入力します。(※2)

(※1)システム管理者によって、「パスワード個人変更」を(許可しない)にしている場合は、設定できません。システム管理者にご確認ください。

(※2)システム設定とは、システム管理者が操作&設定する画面です。画面に表示されていない場合は、操作することはできません。

#### 携帯 URL 送信について

「携帯版」のアカウント付(選択した場合のみ)URL を携帯電話・スマートフォンのメールアドレスに送信することができます。この機能を利用することで、携帯電話からの面倒な URL 入力作業を省略でき、アカウント付きで送付することで、ID またはパスワード(両方も可能)を入力することなくログインが可能になります。

なお事前に、ログイン情報(携帯ログイン ID と携帯パスワード)や、携帯メールアドレスの登録が必要です。

- 1. 標準版のオプション設定「携帯 URL 送信」を開きます。
- 2. 携帯版 URL 送信より、送信するアカウントを選択します。
- 3. 「ログイン情報を付けないで送信」、「ログイン ID のみを付けて送信」、「ログイン ID/パスワードを付けて送信」 いずれ かを選択して [メール送信] ボタンを押します。

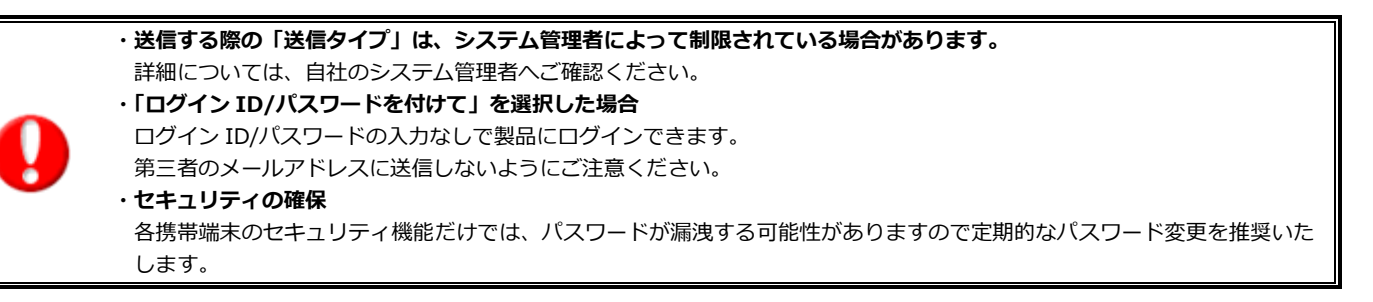

#### QR コードからログイン情報を読み取る

携帯端末が QR コード読み取り機能を搭載している場合、ログイン情報を QR コードにて参照することができます。

- 1. 標準版のオプション設定「携帯 URL 送信」を開きます。
- 2. 「ログイン ID」~「送信アカウント」の各項目が入力されていることを確認し、「QR コード作成」ボタンを押します。 ⇒QR コードが追加されます。
- 3. 携帯端末より、生成された QR コードを読み取ります。

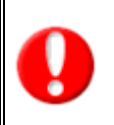

・QRコードからの読み取り機能は、システム設定画面にて制限されている場合があります。自社のシステム管理者へご確認ください

・携帯端末でのQRコード読み込み手順については、携帯端末の取扱説明書をご覧ください。

携帯版の共通の操作・表示について

携帯版をご利用の際、共通する操作及び表示について説明いたします。

■ D M V 一覧や D M V 詳細画面の「マ」を選択し、「決定ボタン」を押すと、次のカテゴリへ画面が移動します。

(画面をスクロールさせる必要がありません。)

| 企業情報 <mark>. ▼</mark> | ▶取引情報 ▼            |
|-----------------------|--------------------|
| [企業業種]                | [口座開設日]            |
| メーカー                  | 2013年1月25日(金)      |
| [引合要因]                | [決済方法]             |
| 開拓                    | 現金                 |
| [年商]                  | [回収ランク]            |
| 120,000,000           | a                  |
| 取引情報 ▽                | 備考 ▽               |
| [□座開設日]               | [地図情報[テキスト(1行入力)]] |
| 2013年1月25日(金)         | 東京都港区港南1-8-27      |
| [決済方法]                | 編集                 |

■ダイヤルキー「0」を押すと、画面下に表示されている「**トップページ」**に移動します。 また、トップページのメニューについて、上から順番に「1」「2」「3」・・・のダイヤルキーを押して画面を切り替える ことが可能です。

※こちらの操作は、携帯電話からの操作している場合のみご利用できます。

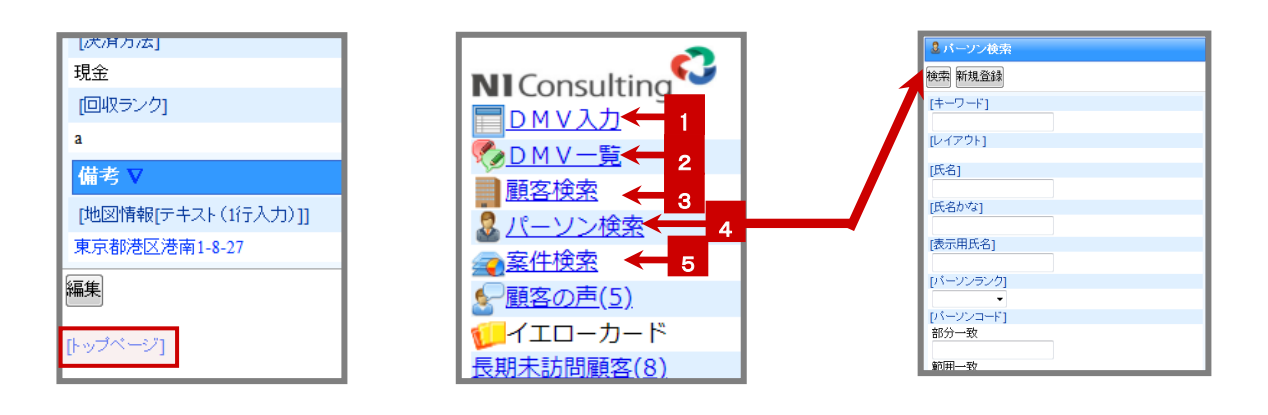

■各一覧画面にて、ダイヤルキー「2」、「8」を押すと、「2」=画面一覧の一番上、「8」=画面一覧の一番下へ移動します。 ダイヤルキー「4」、「6」を押すと、「4」=前ページ、「6」=次ページへ移動します。

※こちらの操作は、携帯電話から操作している場合のみご利用できます。

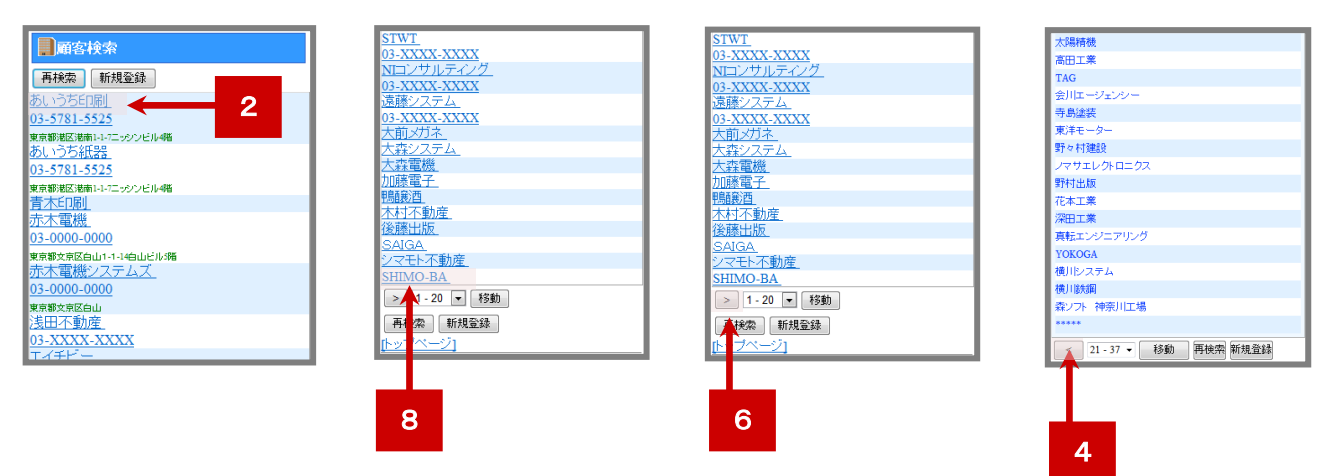

#### ■『カラー』 標準版のカラー設定を反映しています。

#### 【クールブルー】

#### 【標準版:オプション設定】画面

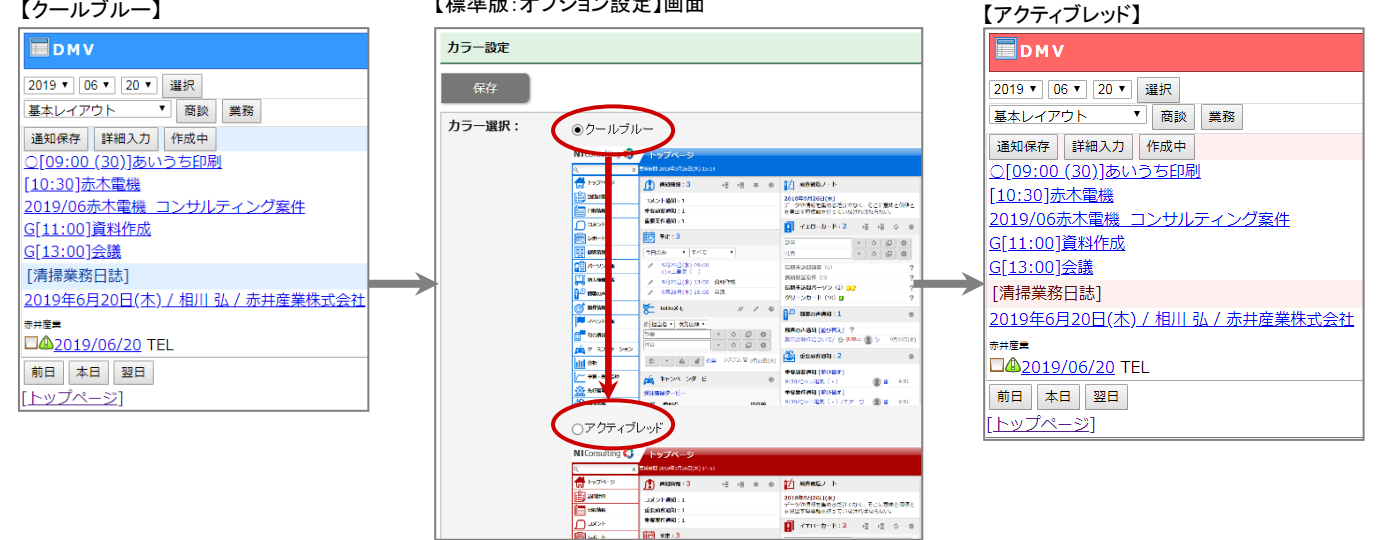

# 携帯版にログインする

「携帯版」に接続する方法についてご説明いたします。以下の手順で操作を行ってください。

携帯電話より、以下の「携帯版」の URL を入力し、指定した URL に移動します。

(携帯 URL 送信機能を使用すると、URL を入力する作業が省略できます。詳しくは前頁「携帯 URL 送信について」をご参照 ください。)

| 顧客創造<br>顧客深耕 AO | http://(サーバーに設定しているホスト名、または IP アドレス)/ni/ <mark>nisfa</mark> /mb/ |
|-----------------|------------------------------------------------------------------|
| 顧客深耕            | http://(サーバーに設定しているホスト名、または IP アドレス)/ni/ <mark>nicrm</mark> /mb/ |

※SSL 接続環境の場合には、「http://~」を「https://~」に変えて接続してください。

- 1. ログイン画面が表示されます。ご自身の「ログイン ID」、「パスワード」をそれぞれ入力すると、ログインボタンを押し ます。
- 2. 正しい「ログイン ID」、「パスワード」を入力すると、「Sales Force Assistant シリーズ」のトップページが表示されます。

※操作を終了する場合は、トップページの「図ログアウト」を選択します。

※ご利用端末で、Cookieの使用を停止していると、ログインすることができない場合があります。Cookieの使用を

許可するよう設定してください。

自社のシステム管理者にご確認ください。

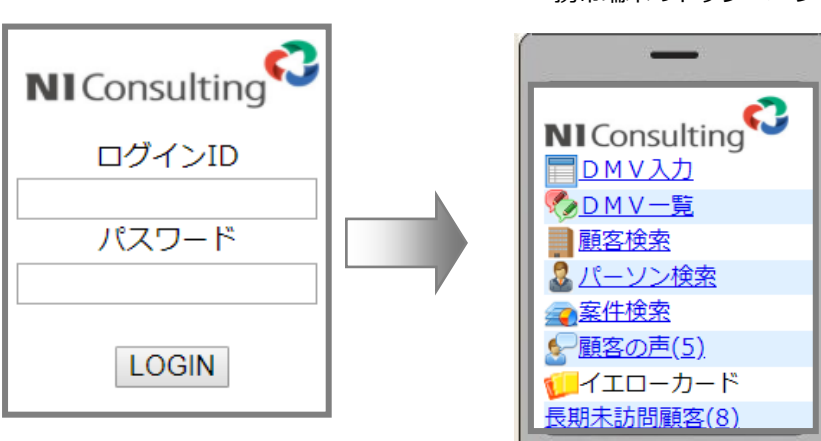

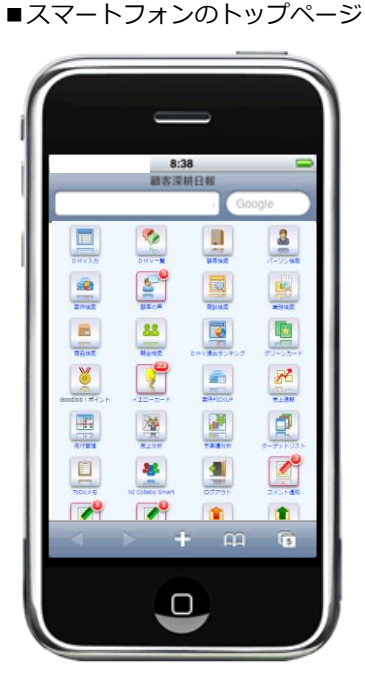

■携帯端末のトップページ

<sup>※</sup>パスワード入力を複数回まちがえると、ログインできなくなる場合があります。

#### ・ホスト名、または IP アドレスがわからない場合、

「Sales Force Assistant シリーズ」のインストール作業を実施した社内・業者の担当者又は、社内のシステム管理者にご確認ください。

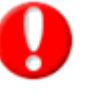

#### ・ご自身の「ログイン ID」、「パスワード」がわからない場合、

Sales Force Assistant シリーズの初期設定(社員登録やマスタ設定)をされた担当者又は社内システム管理者へご確認ください。

・セキュリティを考慮し、ログイン後 30 分以上操作が行われない場合は、自動的にログアウトします。

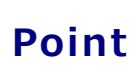

「ログイン ID」「パスワード」で使用できる文字は [0-9 a-z A-Z \_ - . @]です。 すべて半角となりますので、入力時には携帯電話の文字設定にご注意ください。

## トップページ

「携帯版」へログインすると、トップページが表示されます。トップページの機能について説明いたします。

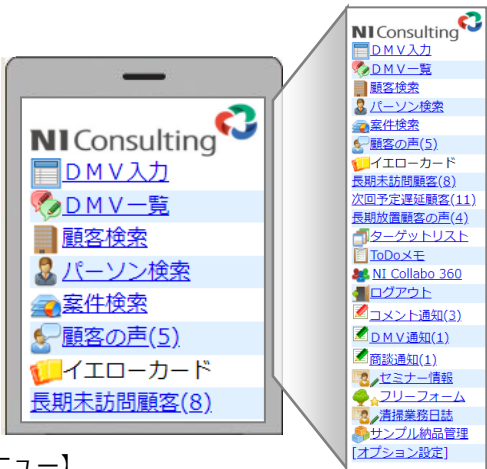

【共通メニュー】

| 各部の名称          |                                                      |
|----------------|------------------------------------------------------|
| DMV入力          | DMVの新規登録・編集を行うことができます。                               |
| DMV一覧          | 登録済みのDMVを閲覧することができ、コメントを入力することができます。                 |
| 顧客検索           | 登録済みの顧客情報を検索し、参照することができます。また、顧客情報の新規登録も可能です。         |
| パーソン検索         | 登録済みのパーソン情報を検索し、参照することができます。また、パーソン情報の新規登録・編集も可能です。  |
| 案件検索(※1)       | 登録済みの案件情報を検索し、参照することができます。また、案件情報の新規登録・編集も可能です。      |
| 顧客の靑(※2)       | 登録済みの顧客の声を検索し、参照することができます。                           |
|                | また、顧客の声の新規登録や編集、対応履歴も登録することができます。                    |
| イエローカード        | ログインしたユーザーに対するイエローカードを表示します。条件に当てはまる場合のみ表示します。       |
| ターゲットリスト       | 登録済みのターゲットリストを参照することができます。                           |
| ToDo メモ        | 登録済みの ToDo メモを検索し、参照することができます。また、ToDo メモの新規登録も可能です。  |
| NI Collabo 360 | NI Collabo 360 へ移動します。                               |
| · 承加/書報        | 「コメント通知」「DMV通知」「重要商談通知」「重要顧客通知」「重要案件通知」「ToDo 通知」の6つの |
| 地和時報           | 通知情報を表示します。通知があった場合のみ表示します。                          |
| ログアウト          | 操作を終了します。                                            |
| フリーフォーム        | 新規登録・参照・編集を行うことができます。また、コメント入力できます。                  |
| オプション設定        | ログイン時の設定などオプションの設定をします。                              |

(※1) Sales Force Assistant 顧客創造、顧客創造(深耕)R、深耕創造、顧客深耕 AO を導入している場合のみ表示します。

(※2) 顧客の声オプションを導入している場合のみ表示します。

#### 【スマートフォンからアクセスした場合のみ利用可能な機能】

| 各部の名称          | 説明                         |
|----------------|----------------------------|
| 商談検索           | 商談情報の検索・登録を行うことができます       |
| 業務検索           | 業務情報の検索・登録を行うことができます。      |
| 商品情報           | 商品情報の検索・登録を行うことができます。      |
| 競合検索           | 競合情報の検索・登録を行うことができます。      |
| DMV提出ランキ<br>ング | DMV提出ランキングを閲覧することができます。    |
| 案件 PICKUP      | 自身の案件 PICKUP を確認することができます。 |
| 先行管理           | 先行管理のグラフを確認することができます。      |
| 売上速報           | 売上速報を確認することができます。          |
| 予実績分析          | 予実績分析を確認することができます。         |

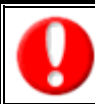

・トップページメニューの並びは、システム側で自由に並び替えが可能であるため、上記の並びではない場合があります。

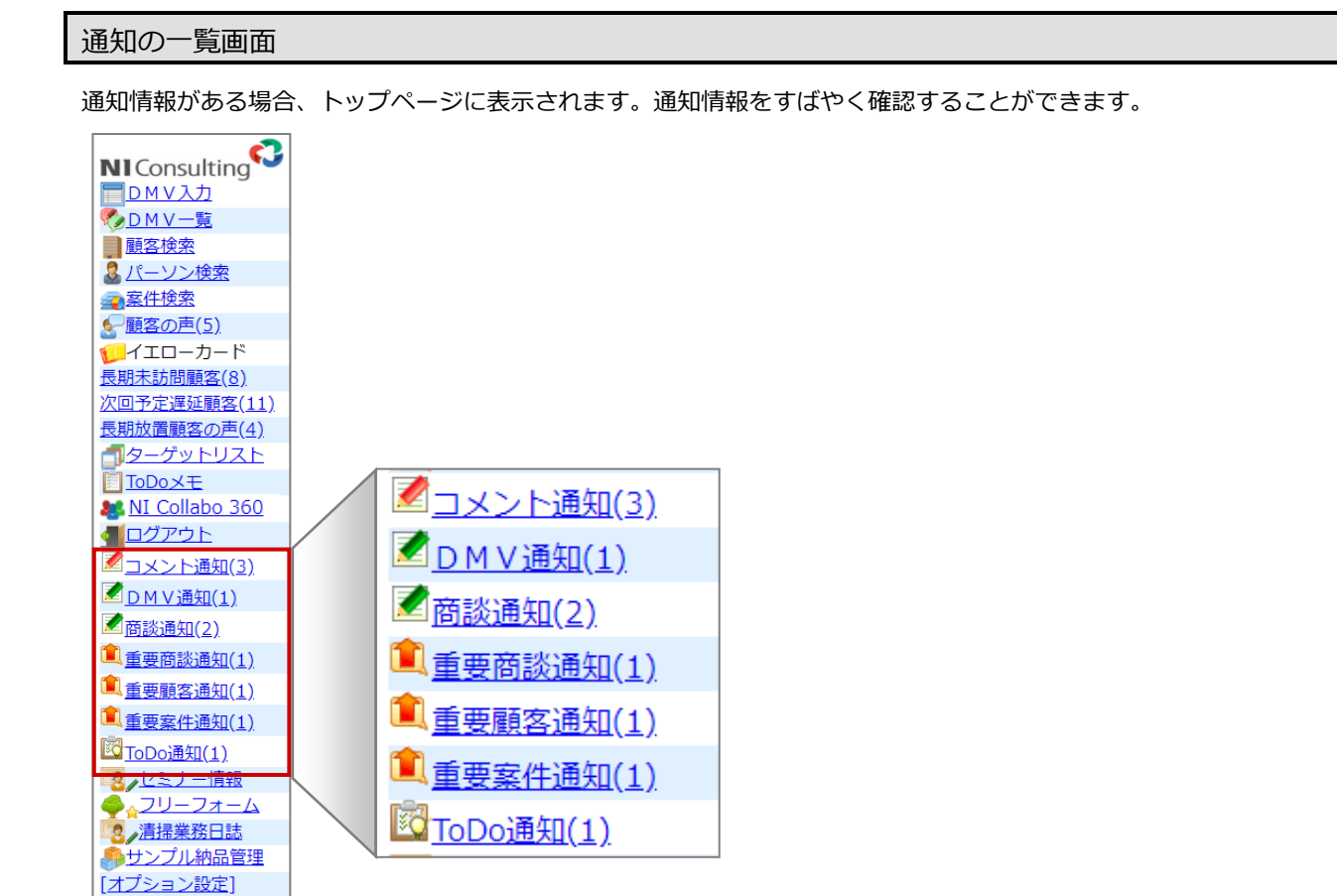

#### ■コメント通知

| ☑コメント通知                                            |     | 番号  | 各部の名称           | 説明                            |
|----------------------------------------------------|-----|-----|-----------------|-------------------------------|
| コメント通知 💌 選択                                        | [1] | [1] | 通知情報<br>選択プルダウン | 他の通知情報を選択&表示します。              |
| <u>2013/03/19</u> 谷 浩一郎<br><u>2013/03/19</u> 谷 浩一郎 | [2] | [2] | コメント通知一覧        | 通知されたコメントが一覧表示されます。<br>【まテロマ】 |
|                                                    |     |     |                 | 「コメント作成日」「コメント作成者」            |

#### ■DMV通知

| ☑ DMV通知                                                 | 番号  | 各部の名称             | 説明                                            |
|---------------------------------------------------------|-----|-------------------|-----------------------------------------------|
| □MV通知 【1】                                               | 【1】 | 通知情報<br>  選択プルダウン | 他の通知情報を選択&表示します。                              |
| <u>2019/06/19</u> 加川 友子 <b>【2】</b><br>[ <u>トップページ</u> ] | [2] | DMV通知一覧           | 通知されたDMVが一覧表示されます。<br>【表示内容】<br>「営業日」「DMV作成者」 |

#### ■重要商談通知

| <b>童</b> 重要商談通知                              |                        |
|----------------------------------------------|------------------------|
| 重要商談通知 💌 選択                                  | [1]                    |
| <u>2013/03/08<mark>緊急度中</mark><br/>横川鉄鋼</u>  | [2]                    |
| HP問い合わせで新規に訪問<br>に顧客多数、最近 洗浄機                | 。自動車関連会社<br>8の調子が悪いとの  |
| ことなので、買い替えどきかと                               | 노망                     |
| <u>2013/03/11</u> 重要<br>横川鉄鋼<br>制品に開まる開いるたけが | * * ~ ~ +0.11 +/       |
| 製品に関する向い合わせか。<br>の前田坂様に掛電。新しく集               | めったので、担当者<br>と品を購入したいと |
| のことなので、詳しい説明は<br><u>トップページ</u> ]             | あち                     |
|                                              |                        |

| 番号  | 各部の名称           | 説明                                                                                   |
|-----|-----------------|--------------------------------------------------------------------------------------|
| 【1】 | 通知情報<br>選択プルダウン | 他の通知情報を選択&表示します。                                                                     |
| [2] | 重要商談通知一覧        | 通知された重要商談通知が一覧表示されます。<br>【表示内容】<br>「営業日」「重要度キーワード」<br>「商談内容」<br>※商談内容の先頭 60 文字前後を表示。 |

#### ■重要顧客通知

| 1 重要顧客通知                                                                              |                                 |
|---------------------------------------------------------------------------------------|---------------------------------|
| 重要顧客通知 ▼ 選択                                                                           | 【1】                             |
| 2013/01/31<br>赤木電機<br>HP問い合わせで新規に訪問。<br>に顧客多数。最近、洗浄機器の<br>ことなので、買い替えどきかと別<br>[トップページ] | 【2】<br>自動車関連会社<br>D調子が悪いとの<br>見 |

| 番号  | 各部の名称           | 説明                                                                              |
|-----|-----------------|---------------------------------------------------------------------------------|
| 【1】 | 通知情報<br>選択プルダウン | 他の通知情報を選択&表示します。                                                                |
| [2] | 重要顧客通知一覧        | 通知された重要顧客通知が一覧表示されます。<br>【表示内容】<br>「営業日」「顧客名」<br>「商談内容」<br>※商談内容の先頭 60 文字前後を表示。 |

#### ■重要案件通知

| <b>童</b> 重要案件通知                             |                        |
|---------------------------------------------|------------------------|
| 重要案件通知 ▼ 選択                                 | [1]                    |
| <u>2013/01/31</u> 山田 一樹<br>赤木電機 [赤木電機201301 | <b>【2】</b><br>サーバーリプレイ |
| ス]<br>HP問い合わせで新規に訪問                         | 。自動車関連会社               |
| に顧客多数。最近、洗浄機器<br>ことなので、買い替えどきかと             | 器の調子が悪いとの<br>2思        |
| <u>[トップページ]</u>                             |                        |

| 番号  | 各部の名称           | 説明                                                                                             |
|-----|-----------------|------------------------------------------------------------------------------------------------|
| 【1】 | 通知情報<br>選択プルダウン | 他の通知情報を選択&表示します。                                                                               |
| [2] | 重要案件通知一覧        | 通知された重要案件通知が一覧表示されます。<br>【表示内容】<br>「商談日」「担当者名」<br>「顧客名」「案件名」<br>「商談内容」<br>※商談内容の先頭 60 文字前後を表示。 |

#### ■ToDo 通知

| water and the second second s |    | 番号  | 各部の名称           | 説明                                                                         |
|----------------------------------------------------------------------------------------------------|----|-----|-----------------|----------------------------------------------------------------------------|
| ToDo通知 🗨 選択                                                                                                    | 1] | [1] | 通知情報<br>選択プルダウン | 他の通知情報を選択&表示します。                                                           |
| <u>2013/03/07</u> 更新 🆀 谷 浩一郎 🦷<br>2013年3月 19日 (火) 14:54)<br>内品物準備<br>トッブページ]                                                                                                    | 2] | [2] | ToDo 通知一覧       | 通知された ToDo 通知が一覧表示されます。<br>【表示内容】<br>「期限日」「優先度」「指示者」<br>「指示日」<br>「ToDo 内容」 |

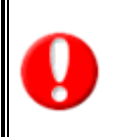

・通知情報の表示件数は、標準版と同様の件数が上限件数として表示されます。
 (無制限の場合、携帯版では 100 件が最大表示件数となります)
 ・項目名称は、システム設定にて自由に変更可能です。
 表示設定・項目名称の詳細については、自社のシステム管理者へご確認ください。

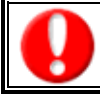

#### ・商談通知機能は、システム設定にて、商談通知機能を利用する設定になっている場合にご利用頂けます。

#### トップページの商談通知のリンクから開かれた画面

| ☑商談通知                                                                                                    |       | 番号  | 各部の名称      | 説明                                                                                                |
|----------------------------------------------------------------------------------------------------|-------|-----|------------|---------------------------------------------------------------------------------------------------|
| 再検索 【1】                                                                                                    | - I C | 【1】 | 再検索        | 商談通知の検索条件を指定する画面を表示します。                                                                           |
| 2013/06/04 9:40<br>2013/06/04 会尾陸<br>株式会社赤木電機<br>赤木電機201304 サーバーリブレイス<br>2013/06/04 9:31<br>ここここここここここここここここここここここここここここここここここここ |       |     |            | 通知された商談が一覧表示されます。<br>トップページの未読件数及びトップページからの未読表示時は、<br>通知日の期間指定はありません。<br>自分が通知を受けた未読の商談が一覧表示されます。 |
| 2013/06/04 会尾 陸<br>機川遼源料式会社<br>再検索<br>[トッブページ]                                                                                   |       | [2] | 商談通知一<br>覧 | 【表示内容】<br>「通知日」「商談日」「担当者名」<br>「顧客名」「案件名」                                                          |
|                                                                                                    |       |     |            | ※システム設定で表示する設定になっている場合<br>「商談内容」「面談者」                                                             |

#### 再検索ボタンを押下後の検索条件の指定画面

| ☑商談通知                                           |   |
|-------------------------------------------------|---|
| 検索 【1】                                          |   |
| [表示対象]<br>通知分のみ                                 |   |
| [確認状況] [2]                                      |   |
| [通知日]                                           |   |
| [2013 ∨]06 ∨]04 ∨] ~ [2013 ∨]06 ∨]04 ∨]<br>旧当者] | - |
| 部署                                              |   |
| 社員                                              |   |
|                                                 |   |
| <u>トップページ]</u>                                  |   |

| 番号  | 各部の名称 | 説明                                                                                                    |
|-----|-------|----------------------------------------------------------------------------------------------------|
| 【1】 | 検索    | 指定された条件で商談を一覧表示します。                                                                                                    |
|     | 表示対象  | 実績の商談情報について、表示する対象を選択します。<br>ボタンクリックで表示対象が切り替わります。<br>通知分のみ:自分が商談通知を受けた商談情報のみを表示します。<br>すべて:自分が商談通知を受けていない商談情報も表示します。      |
|     | 確認状況  | 表示対象に「通知分のみ」が選択中の場合に指定が可能な項目です。<br>未読:通知を受けた商談情報のうち、未読のものを表示します。<br>既読:通知を受けた商談情報のうち、既読のものを表示します。<br>すべて:未読分と既読分の両方を表示します。 |
| [2] | 通知日   | 表示対象に「通知分のみ」が選択中の場合に指定可能な項目です。<br>商談通知された日付で絞り込みます。<br>本日までの1週間が初期値です。                                                     |
|     | 商談日   | 表示対象に「すべて」が選択中の場合に指定可能な項目です。<br>商談日の日付で絞り込みます。<br>本日までの1週間が初期値です。                                                          |
|     | 部署    | 対象の担当者部署を絞り込みます。                                                                                                    |
|     | 社員    | 対象の担当者を絞り込みます。                                                                                                    |

## DMV入力

### DMV入力トップ画面

#### 標準版同様に、DMVを登録することができます。

トップページの「DMV入力」メニューを選択すると、ログインユーザーのログイン日のDMVが表示されます。DMVには その日に入力された実績および予定分の業務情報が表示されます。

※ ログインユーザーの商談情報・業務情報のみ新規登録・編集が可能となります。

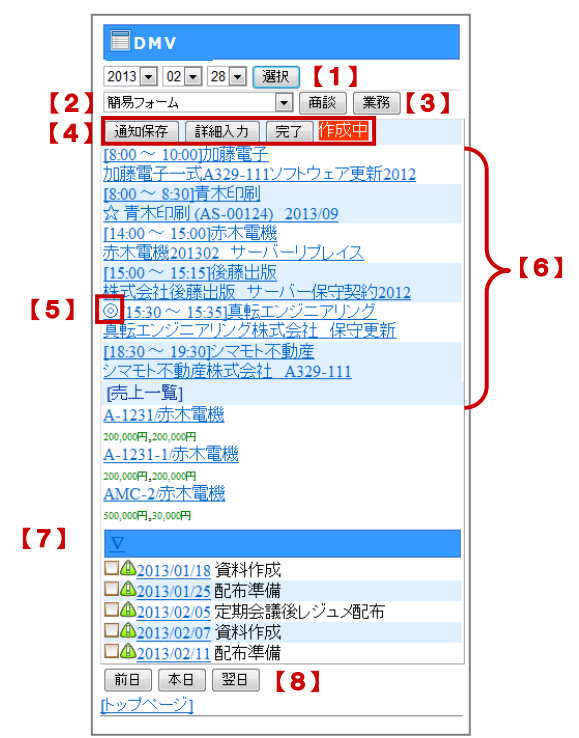

| 番号  | 各部の名称              | 説明                                                                                                    |
|-----|--------------------|----------------------------------------------------------------------------------------------------|
| 【1】 | 日付                 | プルダウンメニューより登録・編集したい日付を選択し、[選択]ボタンをクリックすると、<br>希望する日のDMVを表示することができます。<br>※初期値はログイン日のDMVが表示されます。                                                                                                    |
| [2] | 「商談レイアウト」<br>プルダウン | 新規登録する商談レイアウトを選択します。                                                                                                    |
| [3] | 「商談」「業務」ボタン        | [商談]ボタン:新規商談情報を登録することできます。<br>[業務]ボタン:新規業務情報を登録することができます。                                                                                                    |
| [4] | 各種保存ボタン            | <ul> <li>[通知保存]ボタン: DMV通知機能を利用して、作成した社員のDMVを通知する場合にこのボタンをクリックします。</li> <li>※通知を行うためには標準版「オプション設定」にて、「DMV通知設定」で通知先の設定を行う必要があります。</li> <li>[詳細入力]ボタン: 「明日の行動予定」や「報・連・相」など、DMVそのものに入力する情報を表示します。</li> <li>[作成中]ボタン: DMVを作成中の状態の変更する機能です。「作成中」ボタンを押すと、「作成中」と表示されます。</li> <li>[完了]ボタン: 作成中のDMVを完了状態に変更する機能です。</li> <li>【作成中】</li> </ul> |

| 番号  | 各部の名称     | 説明                                                                                                    |
|-----|-----------|----------------------------------------------------------------------------------------------------|
| [5] | 実績区分表示    | <ul> <li>商談情報・業務情報の状態をマークで表示します。</li> <li>:計画・予定なしで実績として登録された商談情報</li> <li>:計画・予定分で実績として登録された商談情報</li> <li>:訪問が中止となった商談情報</li> <li>G:業務情報を指します。</li> <li>(無印):予定として登録された商談・業務情報</li> </ul>                |
| [6] | 履歴情報一覧    | その日に入力された実績及び予定分の商談情報・業務情報・登録情報が表示されます。<br>※Sales Force Assistant シリーズや顧客の声など関連のある情報も表示されます。<br>また、案件情報は商談にセットされている場合に表示されます。<br>※同行者にセットされた商談情報は、先頭に「[同行]」と表示されます。<br>※同席者にセットされた業務情報は、先頭に「[同席]」と表示されます。 |
| [7] | ToDo メモー覧 | ログイン日までに期限日が来た ToDo メモが表示されます。<br>【表示内容】:「優先度」/「期限日」/「内容」                                                                                                    |
| [8] | 日付切り替えボタン | 日付のプルダウンメニューだけではなく、こちらからもDMV画面を移動することができます。<br>「前日」ボタン:現在表示している日付の前日のDMVへ移動します。<br>「本日」ボタン:ログイン日のDMVへ移動します。<br>「翌日」ボタン:現在表示している日付の翌日のDMVへ移動します。                                                           |

#### 商談登録の流れ

ここでは、商談情報の登録の流れについて説明します。詳細の登録方法については次項の「商談情報を登録する」をご参照く ださい。

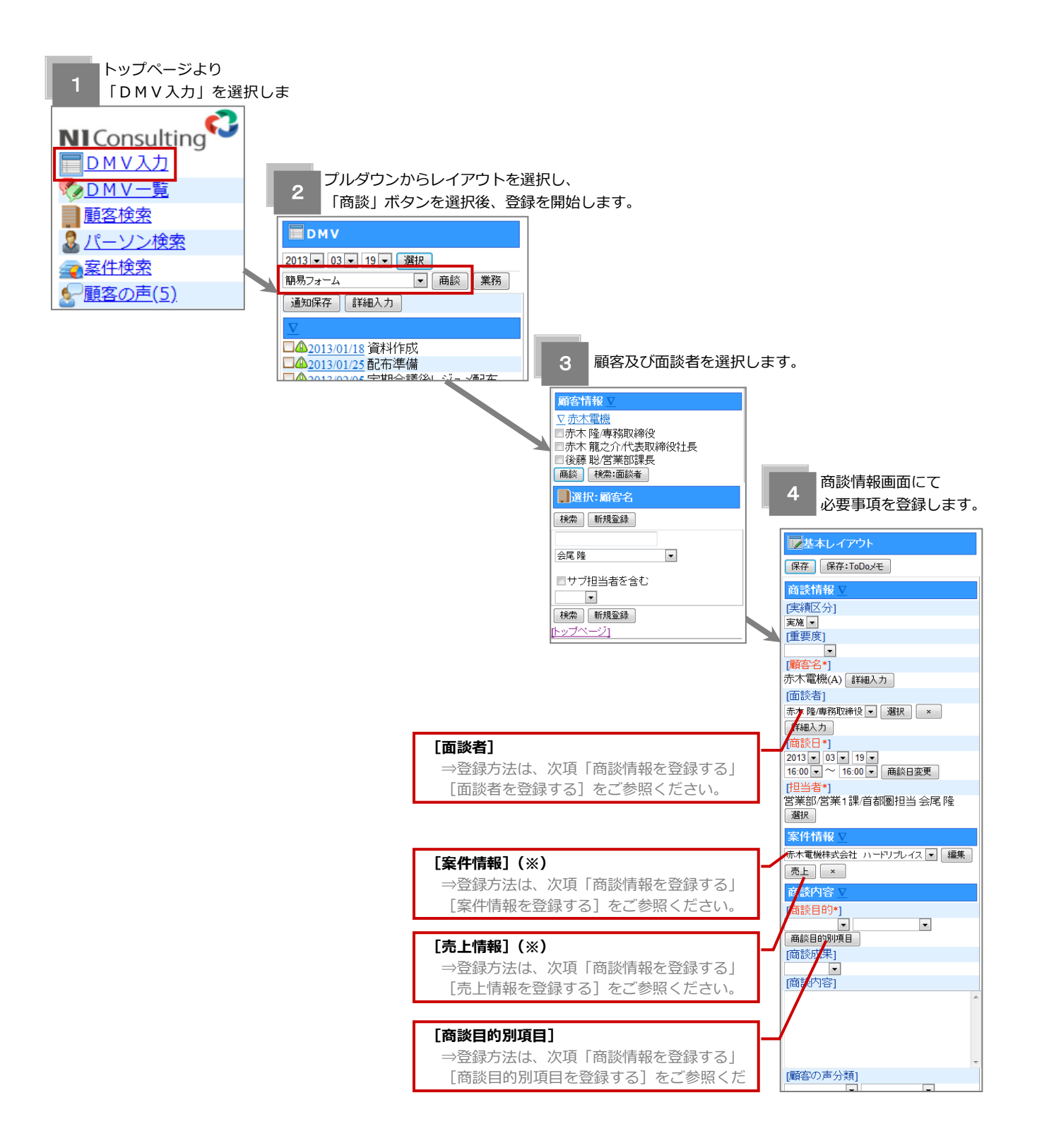

(※): Sales Force Assistant 顧客創造、顧客創造(深耕) R、深耕創造、顧客深耕 AO を導入している場合のみ表示されます。

DMVから商談情報を登録する

DMVから商談情報を新規登録する方法について、説明します。登録の流れは以下のとおりです。

- 1. トップページの「DMV入力」メニューを選択します。
- 2. 「DMV入力」画面上部のプルダウンメニューより商談情報を登録した日付を選択し、「選択」ボタンを押します。
- 3. 次にレイアウトをプルダウンから選択し、「商談」ボタンを押します。⇒「顧客選択」画面が表示されます。

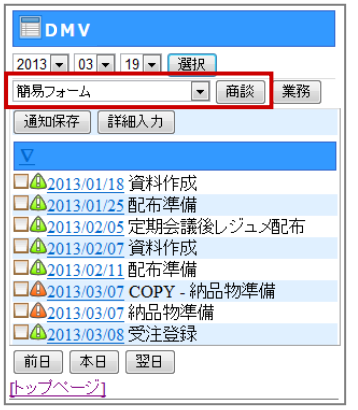

※「前日」「本日」「翌日」アイコンからも指定可能です。 ※初期値はログイン日が表示されます。

4. 「顧客選択」画面が表示されます。直近で選択した顧客情報が「顧客選択」項目に表示され、その下には「顧客検索」項 目が表示されます。いずれかの項目より顧客を選択します。

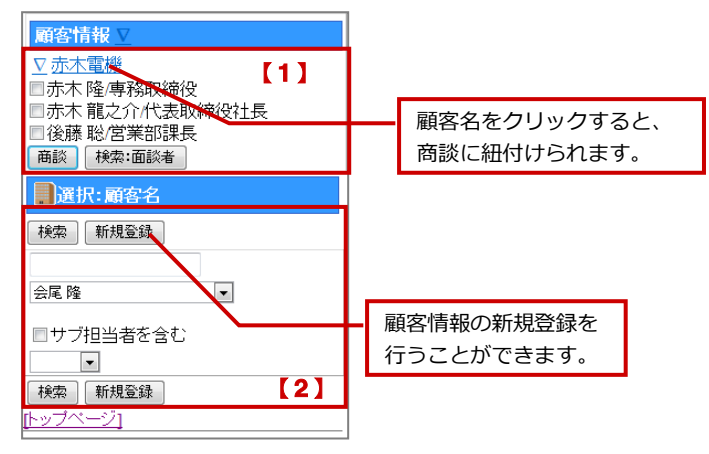

| 番号  | 各部の名称    | 説明                                                                                                    |                                                                                                    |
|-----|----------|----------------------------------------------------------------------------------------------------|----------------------------------------------------------------------------------------------------|
| [1] | 「顧客選択」項目 | これまで選択された顧<br>※「面談者」:最大3名<br>く「顧客名」のみ選択<br>・選択する顧客名を選<br>・選択する顧客名の下<br>く「顧客名」と「面談<br>・選択する面談者をチョ<br>に表示されていない場合 | 客情報 (履歴) が表示されます。(最大 20 件)<br>A表示されます。<br>する><br>択します。<br>方に表示される「商談」ボタンを押します。<br>者」を同時に選択する><br>ェックし、下方に表示される「商談」ボタンを押します。選択する面談者が一覧上<br>合,「面談者検索」ボタンを押して面談者をチェックして登録します。 |
|     |          | 「面談者」ボタン                                                                                                    | 上記「顧客名」とチェックした「面談者」をセットした状態で、商談情報の登録<br>画面に移動します。                                                                                                    |
|     |          | 「面談者検索」ボタン                                                                                                    | <ul> <li>         面談者選択画面に移動します。         <ul> <li>※面談者の選択方法については、次項の 「[面談者]を登録する」をご参照ください。         </li></ul> </li> </ul>                                                  |
| 【2】 | 「顧客検索」項目 | 検索条件を AND(かつ                                                                                                    | り)条件で絞込みます。                                                                                                    |

#### 5. 「商談情報」画面が表示されます。必要事項を入力し、最後に「保存」ボタンを押します。

| ■基本レイアウト                              | ※情報更新機能をご利用の場合、「詳細入力」ボタンが表示され、顧客プロフィールを更新することがで      |
|---------------------------------------|------------------------------------------------------|
| 保存<br>保存:ToDoメモ                       | きます。                                                 |
| 商談情報 ⊻                                | ※「面談者」、「他社面談者」、「案件」、「売上情報」、「商談目的別項目」、「設備・備品」の登録方法につい |
| [実績区分]                                | ては次項をご参照ください。                                        |
| <u>失</u> 观 ■<br>[重要度]                 | ※入力項目は、システム管理者によって自由に設定可能です。                         |
| 緊急                                    | ※自由項目の表示条件に設定されている項目の横には「更新」ボタンが表示されます。              |
| 赤木電機(A) 詳細入力                          | 選択肢を選択後に「更新」ボタンを押下すると、表示条件を満たした自由項目が表示されます。          |
| [面談者]                                 | 表示条件については、システム管理者にご確認ください。                           |
| [商談日*]                                | ※「顧客名」、「商談日」、「担当者」、「商談目的」は必須項目です。                    |
| 2013 ▼ 03 ▼ 19 ▼<br>17:00 ▼ ~ 17:00 ▼ | ※「同行者」をセットする場合は、「選択」ボタン押下し、社員選択画面から選択してください。         |
| [担当者*]<br>営業部営業1課首都圏担当会尾隆 選択          | ※「保存:ToDoメモ」ボタンからは、その商談にひもづいたToDoメモの入力画面が開き、         |
| 案件情報 ⊻                                | 保存時に ToDo メモを登録することができます。                            |
| 選択                                    |                                                      |
| 商談内容 ▽                                |                                                      |

#### 「面談者」を登録する

商談情報の[面談者]登録方法は以下の通りです。※[他社面談者]の登録方法も同様です。

1. 商談情報画面 [面談者] 項目に表示されている「選択」又は「追加」ボタンを選択します。⇒面談者選択画面が表示され ます。

| ■基本レイアウト                    |
|-----------------------------|
| 保存 保存:ToDoyモ                |
| 商談情報 ⊻                      |
| [実績区分]                      |
| 実施 ▼                        |
| [重要度]                       |
| 緊急 🔽                        |
| [顧客名*]                      |
| 赤木電機(A) 詳細入力                |
| [面談者]                       |
| 赤木 聡 🗾 選択 💌 詳細入力            |
| [商談日*]                      |
| 2013 • 03 • 19 •            |
| 17:00 💌 ~ 17:00 🗨 商談日変更     |
| [担当者*]                      |
| 営業部/営業1課/首都圏担当 会尾隆 選択       |
| 案件情報 ⊻                      |
| 赤木電機株式会社 ハードリブレイス ▼ 編集 売上 × |

2. 検索または、パーソン一覧から登録する面談者を選択します。

※「その他面談者」項目にて、直接面談者名を入力することができます。

| 1.5. N.15. (k±±1)                                                                                                    |              |     |         |                                                                                                    |
|----------------------------------------------------------------------------------------------------|--------------|-----|---------|----------------------------------------------------------------------------------------------------|
|                                                                                                    |              | 番号  | 各部の名称   | 説明                                                                                                    |
| 検索     セット     新規登録     【1】            ・赤木 太郎         ・赤木 龍之介・代表取締役社長         ・後藤 聡/営業部課長         選択済み           ・満れ済み | <b>}</b> [2] | [1] | 各種ボタン   | 「検索」ボタン:登録されているパーソン情報を検索します。<br>スペース区切りにより、入力項目いずれかを含む面談者が表示<br>されます。<br>「セット」ボタン:選択した情報を商談にセットします。<br>「新規登録」ボタン:パーソン情報を新規に登録することがで<br>きます。 |
| <ul> <li>☑ 赤木隆/専務取締役</li> <li>☑ 赤木 聡</li> </ul>                                                                        | -[3]         | [2] | パーソン情報  | 選択されていない、登録済みのパーソン情報が一覧表示されま<br>す。(20 件/画面)                                                                                                 |
| 検索セット新規登録                                                                                                    |              | 【3】 | 選択済み面談者 | 選択済みのパーソン情報が一覧表示されます。                                                                                                    |
|                                                                                                    |              | [4] | [手入力]   | 登録する必要のないパーソン情報(同席者/受付)を改行区切り<br>で入力します。                                                                                                    |
| -<br>[トップページ]                                                                                                    |              |     |         |                                                                                                    |

#### 「案件情報」を登録する

商談情報の「案件情報」登録方法は以下の通りです。

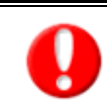

・Sales Force Assistant 顧客創造、顧客創造(深耕)R、深耕創造、顧客深耕 AO を導入している場合のみ表 示されます。

- ・閲覧権限のある案件情報のみ表示されます。
- 1. 商談情報画面 [案件情報] 項目に表示されている 「選択」 ボタンを選択します。⇒案件選択画面が表示されます。

| [顧客名*]                  |
|-------------------------|
| 赤木電機(A) 詳細入力            |
| [面談者]                   |
| 選択                      |
| [商談日*]                  |
| 2013 • 03 • 19 •        |
| 17:00 💌 ~ 17:00 💌 商談日変更 |
| [担当者*]                  |
| 営業部/営業1課/首都圏担当 会尾隆 選択   |
| <u>案件情</u> 報 <u>▼</u>   |
| 選択                      |
| 商誘内容 ▽                  |

2. 検索または、案件情報一覧から登録する案件情報を選択します。

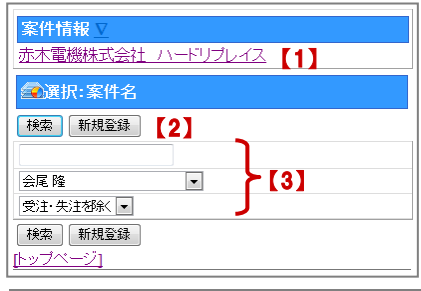

| 番号  | 各部の名称         | 説明                                                                                                 |
|-----|---------------|----------------------------------------------------------------------------------------------------|
| [1] | 案件情報          | 登録済みの案件情報が一覧表示されます。<br>※最近選択した 20 件の案件情報が表示されます。                                                   |
| [2] | 「新規登録」<br>ボタン | 案件情報を新規に登録することができます。                                                                               |
| [3] | 「案件情報」検索      | 登録されている案件情報を検索します。<br>スペース区切りにより、入力項目いずれかを含む案件情報が表示されま<br>す。「選択プルダウン」:「受注失注を除く」又は「すべて」より選択しま<br>す。 |

3. 案件情報項目にて、必要事項を入力・選択を行い、最後に「セット」ボタンを選択します。

| <b>國</b> 案件情報         |
|-----------------------|
| 12.91                 |
| 案件情報 ⊻                |
| [当社担当者*]              |
| 営業部/営業1課/首都圏担当 会尾隆 選択 |
| [関連顧客名(1)]            |
| 選択 ×                  |
| [関連顧客名(2)]            |
| 選択                    |
| [関連顧客名(3)]            |
| 選択                    |

※入力項目は、システム管理者によって自由に設定可能です。

※自由項目の表示条件に設定されている項目の横には「更新」ボタンが表示され ます。選択肢を選択後に「更新」ボタンを押下すると、表示条件を満たした自由 項目が表示されます。表示条件については、システム管理者にご確認ください。

#### 「売上情報」を登録する

商談情報の「売上情報」登録方法は以下の通りです。

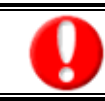

Sales Force Assistant 顧客深耕、顧客深耕 R、深耕創造、顧客深耕 AO を導入している場合のみ表示します。

商談情報画面 [案件名] 項目に表示されている「売上」ボタンを選択します。⇒売上情報画面が表示されます。
 ※案件情報を登録している場合に「売上」ボタンが表示されます。

| [面談者]                                 |
|---------------------------------------|
| 赤木 隆/專務取締役 ▼ 選択 × 詳細入力                |
| [商談日*]                                |
| 2013 ▼ 03 ▼ 19 ▼<br>17:00 ▼ ~ 17:00 ▼ |
| [担当者*]                                |
| 営業部/営業1課/首都圏担当 会尾隆 選択                 |
| 案件情報 ⊻                                |
| 赤木電機株式会社 ハードリプレイス ▼ 編集 売上 ×           |
| 商談内容 ∑                                |
| [商談目的*]                               |
| ▼ 商談目的別項目                             |
| [商談成果]                                |
|                                       |
| [商談内容]                                |
|                                       |

2. 必要事項を入力・選択を行い、最後に「保存」ボタンを選択します。

|     | <b>泽</b> 売上情報                                                                     |     | 番号  | 各部の名称                     | 説明                                                                                                    |
|-----|-----------------------------------------------------------------------------------|-----|-----|---------------------------|----------------------------------------------------------------------------------------------------|
| [1] | フォーミング装置     編集     削除     商談     【       保存     保存・新規登録     【     3     】        | 2]  | 【1】 | 「項目名」<br>プルダウン            | 登録済みの売上情報の「項目名」を選択します。                                                                                   |
|     | 唐上日*]       2013 03 03 19 ▼       唐上期間*]       1 ヶ月       唐上金額]       1,000,000 円 |     | [2] | 編集ボタン                     | 「編集」ボタン:項目名プルダウンで選択された売上情報を表示し<br>ます。<br>「削除」ボタン:項目名プルダウンで選択された売上情報を削除し<br>ます。<br>「商談」ボタン:商談情報登録画面に戻ります。 |
|     | (売上利益)       1,000,000       円       (数量)       1       (商品名)                     | [4] | [3] | 「保存」<br>「保存・新規登<br>録」 ボタン | 「保存」ボタン:示されている内容を保存し、「商談情報」登録画面<br>に戻ります。<br>「保存・新規登録」ボタン:表示されている内容を保存し、繰り返<br>し登録することができます。             |
|     | フォーミング装置<br>[商品コード]                                                               |     | [4] | 登録項目                      | <b>必要事項を入力します。</b><br>※「売上日」「売上期間」の入力は必須です。                                                              |
|     | 編集         削除         商談           保存         保存・新規登録           [トップページ]          |     |     |                           |                                                                                                    |

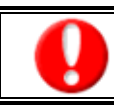

・実績へ転送済の売上は編集が不可のため、表示されません。

#### 「商談目的別項目」を登録する

商談情報の「商談目的別項目」登録方法は以下の通りです。

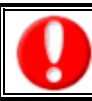

・「商談目的別項目」とは、選択した「商談目的」内容によって、商談入力項目を変更&登録できる機能です。

1. 商談情報画面 [商談目的] 項目に表示されている「商談目的項目」ボタンを選択します。 ⇒商談目的別登録項目が表示されます。

| 案件情報 ⊻                      |
|-----------------------------|
| 赤木電機株式会社 ハードリプレイス ▼ 編集 売上 × |
| 商談内容 ⊻                      |
| [商談目的*]                     |
| 定期訪問 ▼                      |
| [商談)以未]                     |
| [商談内容]                      |

2. 必要事項を入力・選択を行い、最後に「保存」ボタンを選択します。

※商談目的別の入力項目は、システム管理者によって自由に設定可能です。

※自由項目の表示条件に設定されている項目の横には「更新」ボタンが表示されます。選択肢を選択後に「更新」ボタンを押下す ると、表示条件を満たした自由項目が表示されます。表示条件については、システム管理者にご確認ください。

#### <設定例>

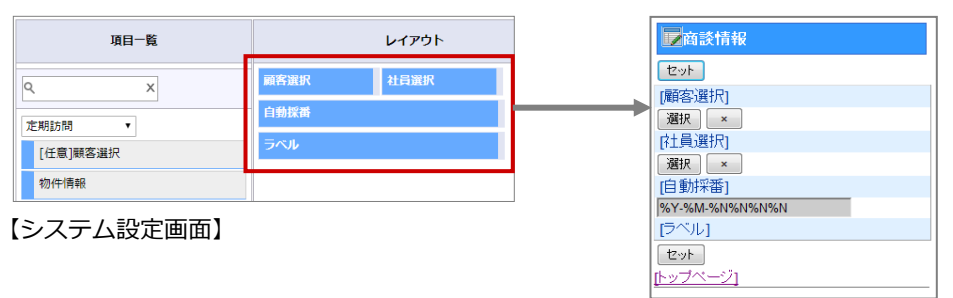

【商談目的別項目入力画面】

#### 「設備・備品予約」を登録する

「設備・備品予約」登録方法は以下の通りです。

・「設備・備品予約」は、NI Collabo 360 を導入且つ「設備・備品予約」をご利用時に表示されます。

1. 商談情報画面 [設備・備品予約] 項目に表示されている 「選択」ボタンを選択します。

⇒設備・備品選択画面が表示されます。

| [設備・備品予約] |      |  |  |  |  |
|-----------|------|--|--|--|--|
| 選択        | ×    |  |  |  |  |
| [アクション    | ルール] |  |  |  |  |
| □利用しない    |      |  |  |  |  |
| [顧客の声分    | 類]   |  |  |  |  |
|           |      |  |  |  |  |

2. 設備・備品を絞り込みます。

| 設備・備品                                         | [1] | [2] | 番号  | 各部の名称    | 説明                                                      |
|-----------------------------------------------|-----|-----|-----|----------|---------------------------------------------------------|
| 地域▼<br>□社用車<br>□会議率1                          | 検索  | セット | 【1】 | 検索       | 設備・備品を絞り込みます。<br>「地域」「カテゴリ」プルダウンを選択し、<br>「検索」ボタンを選択します。 |
| □会議室2<br>□ミーティングルーム                           |     |     | [2] | 「セット」ボタン | チェックを入れた対象を商談情報にセッ<br>トします。                             |
| □150インナリイトスクリーン<br>□ホワイトボード1                  | [3] |     | 【3】 | 設備・備品一覧  | 設備・備品が一覧表示されます。                                         |
| ■ホワイトボード2<br>■スピーカー・マイクセットA<br>■スピーカー・マイクセットB |     |     |     |          |                                                         |
| 検索セット                                         |     |     |     |          |                                                         |

3. 予約対象にチェックを入れ、「セット」ボタンを選択します。

#### ■設備・備品の重複チェックについて

商談情報にセットした設備・備品がすでに登録されている場合に、重複スケジュールを表示します。

また、予約済みの設備・備品に対してグループキーで同じカテゴリーとして登録されている場合、空いている設備・備品を代 替案として表示します。

| 屋基本レイアウト                                                                                                    |   |  |  |  |
|----------------------------------------------------------------------------------------------------|---|--|--|--|
| 保存 保存: ToDoメモ キャンセル                                                                                                    |   |  |  |  |
| <ul> <li>入力エラーがあります。下記の各項目を修正してください。</li> <li>設備・備品予約</li> <li>設備・備品に予約済みのものがあります。他の時間に変更してください。</li> <li>重複スケジュール(件数:1)</li> </ul> | • |  |  |  |
| ※ 2017/04/28 11:00~12:00 会議 宮葉1課報告MIG<br>[相川 弘(営業部/営業1課),会議室1]<br>設備・備品の代替案                                                         |   |  |  |  |
| 会議室1 → 会議室2                                                                                                    |   |  |  |  |
| 商談情報 ▽                                                                                                    |   |  |  |  |
|                                                                                                    |   |  |  |  |
| 会議 ▼ 予定分                                                                                                    |   |  |  |  |
| ーーーーーーーーーーーーーーーーーーーーーーーーーーーーーーーーーーーー                                                                                                |   |  |  |  |

| 代替案が無い場合はその旨が表示されます。  |
|-----------------------|
| 設備・備品の代替案             |
| 会議室1 → 代替案は見つかりませんでした |

DMVから業務情報を登録する

DMVから業務情報を新規登録する方法について、説明します。登録の流れは以下のとおりです。

1. トップページの「DMV入力」メニューを選択します。

「DMV入力」画面上部のプルダウンメニューより業務情報を登録したい日付を選択し、「選択」ボタンを押します。 2. 次にレイアウトをプルダウンから選択し、「業務」ボタンを押します。

| DMV                                   |
|---------------------------------------|
| 2013 🗸 03 🖌 19 🖌 選択                   |
| 簡易フォーム ▼ 商談 業務                        |
| 通知保存 詳細入力                             |
| $\underline{\nabla}$                  |
| □▲2013/01/18 資料作成                     |
| □ <sup>▲</sup> 2013/01/25配布準備         |
| □□□□□□□□□□□□□□□□□□□□□□□□□□□□□□□□□□□□□ |

3. 「業務情報」新規作成画面が表示されます。必要事項を入力し、最後に「保存」ボタンを押します。

| 保存<br>年ヤンセル                                                                                                    | <ul> <li>※入力項目は、システム管理者によって自由に設定可能です。</li> <li>※自由項目の表示条件に設定されている項目の横には「更新」ボタンが表示されます。選択肢を選択後に「更新」ボタンを押下すると、表示条件を満たした自由項目が表示されます。表示条件については、システム管理者にご確認ください。</li> <li>※「業務日」、「担当者」、「業務名」は必須項目です。</li> <li>※「担当者」は「ログインユーザー」として自動的に登録されます。</li> <li>※「アクション情報」は NI Collabo 360 を導入しており、<br/>目つ利用権限がある場合のみ選択ボタンが表示されます。</li> </ul>                                                                                                    |
|----------------------------------------------------------------------------------------------------|----------------------------------------------------------------------------------------------------|
| 選択     (アクション博報)       選択     (聖務名*)       「     (聖務名*)       「     (聖務名*)       「     (聖務名*)       「     (聖務名*)       「     (聖務名*)       「     (聖務名*)       「     (聖務名*)       「     (聖務名*)       「     (聖務名*)       「     (聖務名*)       「     (聖務名*)       「     (聖務名*)       「     (聖務名*)       「     (四季音音)       「     (次回季音)       「     (次回季第)       「次回筆第]     (次回季第) | W111 24.         サブ招当春を含む         ・         ・         ・         ・         ・         ・         ・         ・         ・         ・         ・         ・         ・         ・         ・         ・         ・         ・         ・         ・         ・         ・         ・         ・         ・         ・         ・         ・         ・         ・         ・         ・         ・         ・         ・         ・         ・         ・         ・         ・         ・         ・         ・         ・         ・         ・         ・         ・         ・         ・         ・         ・         ・         ・ |

### DMVから商談情報/業務情報を編集する

DMV入力画面から編集したい日付をプルダウンメニューから選択することで、編集したい登録済みの商談情報・業務情報を 編集することができます。

- 1. トップページの「DMV入力」メニューを選択します。
- 2. 「DMV入力」一覧から、編集したい情報の日付をプルダウンメニューから選択し、「選択」ボタンを押します。
- 3. 編集したい商談情報・業務情報を選択します。

   ⇒編集画面で開きますので、そのまま編集を行うことができます。

   4. 内容を編集し、最後に「保存」ボタンを押します。

   ※PCから月間訪問計画で作成した予定情報を編集し、実績履歴として編集することができます。
   ※ログインユーザーの商談情報・業務情報のみ編集可能です。
   ※編集可能項目は、商談情報・業務情報の新規登録可能内容と同様です。

## DMV一覧

### DMVを閲覧する

登録されたDMVを閲覧したい場合、コメントを入力したい場合に「DMV一覧」メニューから閲覧します。

1. トップページの「DMV一覧」メニューを選択します。ログインユーザーのログイン日のDMVが一覧表示されます。 閲覧したい部署と該当年月をプルダウンメニューから選択し、「選択」ボタンを押します。

※初期値は、標準版「コメント」>「DMV一覧」一覧で登録された部署を表示します。携帯版にて部署を変更した 場合、次回よりその部署を表示します。どちらも設定がない場合は、ログインユーザーの所属する部署が表示されます。

#### 2. 一覧表示の中から、閲覧したいDMVの「営業日」を選択します。

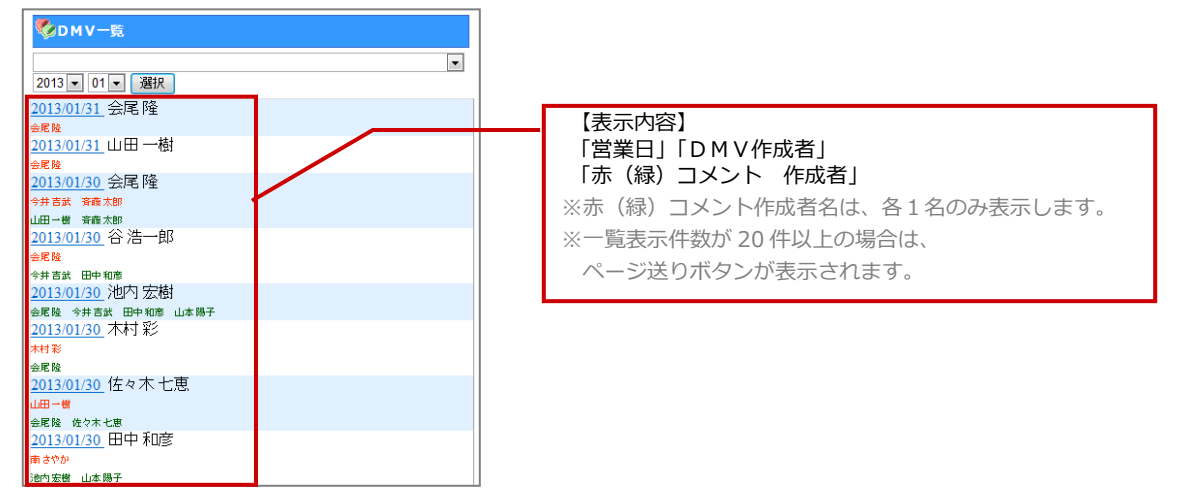

#### 3. DMVの詳細画面が表示されます。

※この一覧画面からコメント入力することができます。入力方法については、本マニュアル「DMV一覧よりコメント入力」をご参照 下さい。

| □ DMV[会局降]                                                                                                    | 포므  | 久邨の夕称            | ≡出旧                                                                                                    |
|----------------------------------------------------------------------------------------------------|-----|------------------|----------------------------------------------------------------------------------------------------|
|                                                                                                    | 置り  | 百百万石小            | <b>司兀叫力</b>                                                                                                    |
| _ DMV-虹  閲覧  全表示  <  >  【】】<br>[区分*] 【2】【3】<br>実施                                                                                                    | 【1】 | 「DMV一覧」<br>ボタン   | 1つ前の部署別のDMV一覧に戻ります。                                                                                                    |
| 作成中のDMV<br>[商談一覧]<br>[ <u>12:00~ 12:00]あいうち印刷</u>                                                                                                    | [2] | 「閲覧」 ボタン         | 閲覧したことの「足跡」を残したい場合にこのボタンを使用<br>します。                                                                                         |
| システム都門の不明点を事前に下、スケジュール確定する、着合倍社も、また批いて、る可能性もあるの<br>て気をうける。<br>●1 <u>[4:30 ~ 14:30)売木電機</u><br>株本取締後と起しが感じが、最終は社長と相談して、またなく28事をすると、今の最降<br>はからか適品か 価<br>物のと作をとってら始せと…<br><u>(各種、本即) Good Job</u><br>プロゼ 本 当にあ 任 マ大丈大力がな? 投資計画や融資の問題組まちゃんと実をとって<br>おくようて。 | [3] | 「全表示」「省略」<br>ボタン | <ul> <li>「全表示」ボタン:DMVに登録されている情報を表示します。</li> <li>「省略」ボタン:DMVに登録されている情報を省略して、</li> <li>簡略表示します。</li> <li>※初期値:省略表示</li> </ul> |
| [金鹿屋)返金<br>大丈夫です。<br>【今井吉武]GoodJob<br>うまくいぞうですね。最後の詰めまで油飯にないようにしましょう。                                                                                                    |     | <>ボタン            | 「>」前のDMVを表示します。<br>「<」次のDMVを表示します。                                                                                          |
|                                                                                                    | [4] | 登録情報             | 登録された各情報が一覧表示されます。                                                                                                    |

# コメント入力

DMVや商談情報に対して、指示・指導などのコメント情報を登録することができます。 上司と部下のコミュニケーションルーツとして、また直属上司だけでなく、更に上役上司がコメントする2段階 OJT で指導の 質を高めることができます。

### DMVにコメントを入力する

#### DMV通知よりコメントを入力

- トップページの「DMV通知(※)」メニューを選択します。
   ⇒通知された「日付/通知者」の一覧が表示されます。
  - ※():通知されたDMVの件数を表示します。

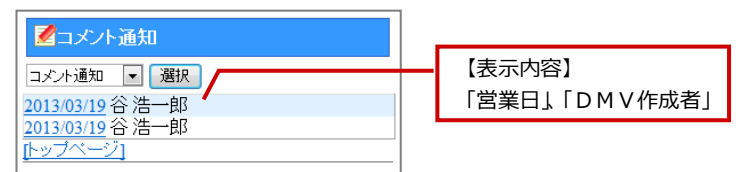

2. 該当のDMVを選択し、DMVの詳細画面を開きます。

#### 3. ■登録された情報に対してコメント入力する場合

各情報をさらに選択し、詳細画面を表示させます。「赤コメント」「緑コメント」ボタンのいずれかを選択します。 ⇒コメント作成画面に移動します。 必要事項を入力し、「保存」押します。

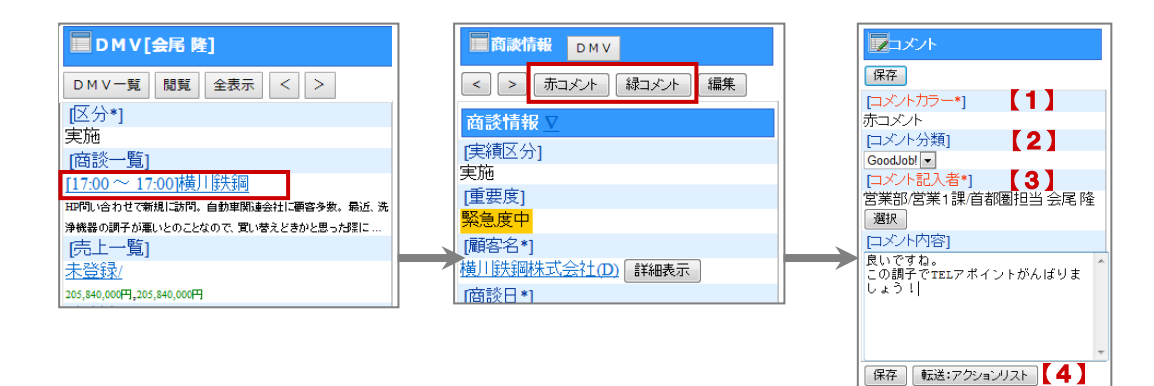

| 番号  | 各部の名称                  | 説明                                                                                                    |
|-----|------------------------|----------------------------------------------------------------------------------------------------|
| 【1】 | [コメントカラー]              | 選択したコメントカラーで、コメントが登録されます。                                                                                              |
| 【2】 | [コメント分類]               | コメント分類を選択します。                                                                                                    |
| 【3】 | [コメント内容]               | コメント内容を入力します。                                                                                                    |
| [4] | 「転送 : アクションリ<br>スト」ボタン | コメント入力内容を、コメント記入者のアクションリストへ転送します。<br>アクションリストへの転送と同時に、DMVへのコメント登録も自動的に行われ<br>ます。<br>※NI Collabo 360の利用権限がない場合、表示されません。 |

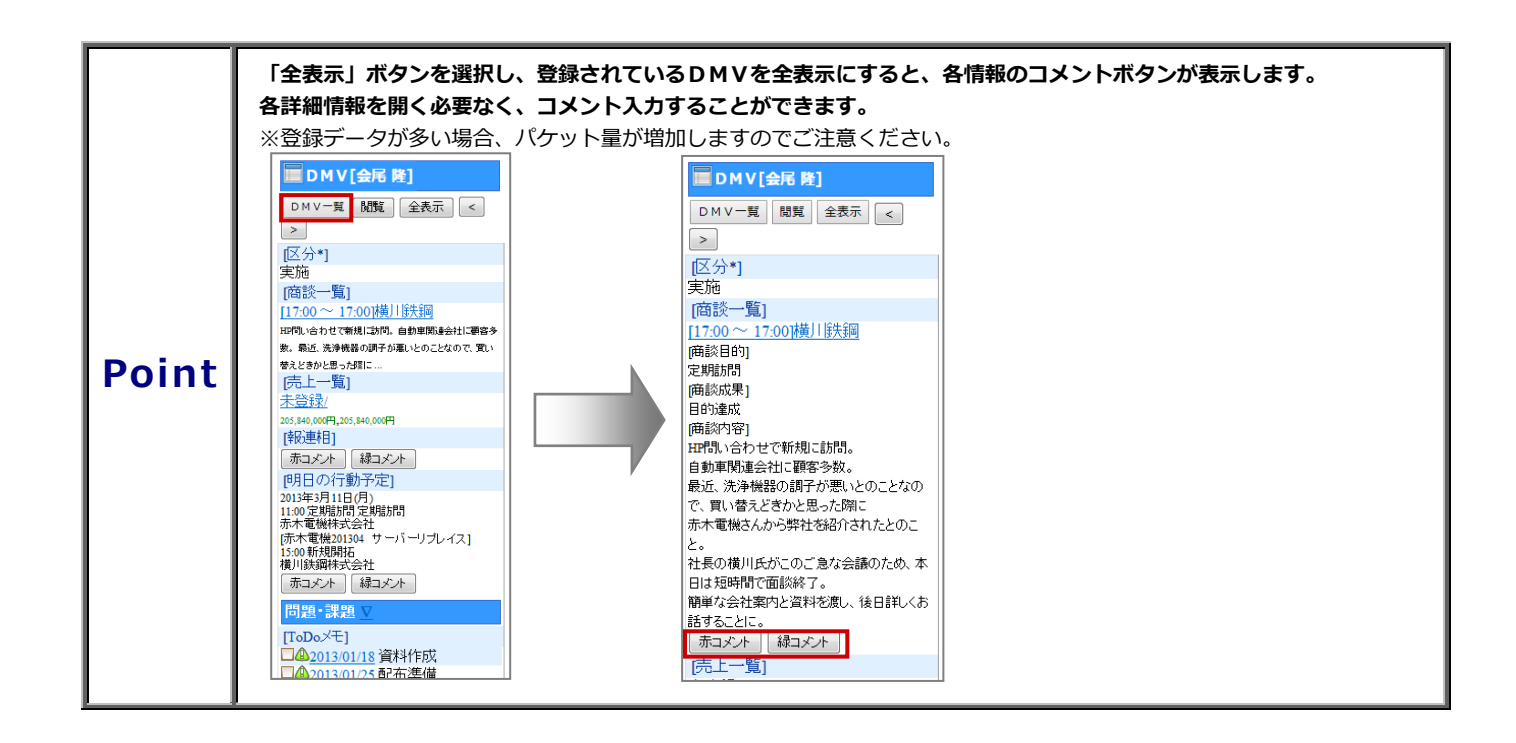

## ■「明日の行動予定」、「報・連・相」にコメントを入力する場合

項目下に表示されている「赤コメント」「緑コメント」ボタンのいずれかを選択します。 ⇒コメント作成画面に移動します。 必要事項を入力し、「保存」ボタンを押します。

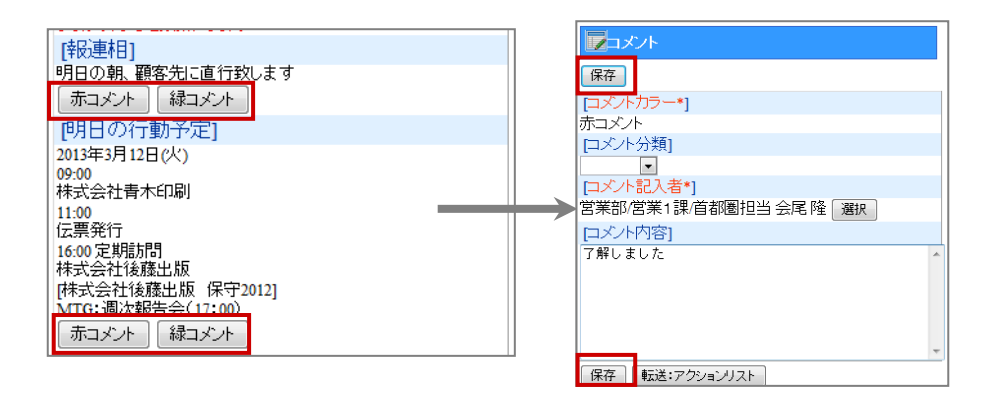

#### DMV一覧よりコメント入力

DMV一覧メニューからコメント登録したい商談情報など対してコメントを入力することができます。

1. トップページの「DMV一覧」メニューを選択します。⇒DMV一覧画面が表示されます。

| NI Consulting<br>同 <u>DMV入力</u> |
|---------------------------------|
| 🍢 <u>D M V 一覧</u>               |
| 顧客検索                            |
| 🊨 <u>パーソン検索</u>                 |
| <u>滚案件検索</u>                    |
| <u> 顧客の声(5)</u>                 |

2. DMV一覧より、コメントを入力するDMVを選択します。

| ♥DMV-覧                  |   |
|-------------------------|---|
|                         | • |
| 2013 🗸 03 🖌 選択          |   |
| <u>2013/03/27</u> 会尾 隆  |   |
| 山田一樹 谷浩一郎               |   |
| <u>2013/03/12</u> 会尾 隆  |   |
| 今田公時 谷浩一郎               |   |
| <u>2013/03/11</u> 会尾 隆  |   |
| 会尾隆                     |   |
| <u>2013/03/08</u> 会尾 隆  |   |
| <u>2013/03/06</u> 会尾 隆  |   |
| <u>2013/03/05</u> 会尾 隆  |   |
| 岡部 禄朗                   |   |
| <u>2013/03/05</u> 谷 浩一郎 |   |
| <u>2013/03/04</u> 会尾 隆  |   |
| [トップページ]                |   |
|                         |   |

3. 前項「DMV通知よりコメントを入力する」と同様に、「赤(緑)コメント」ボタンを選択し、コメント入力画面を表示 させて、コメントを入力します。(操作方法は、前項をご参照ください。) コメント通知から返答コメントを入力する

通知されたコメントについて、返信を登録することができます。

トップページの「コメント通知(\*)」メニューを選択します。⇒通知された「日付/通知者」の一覧が表示されます。
 ※ (\*):通知された情報の数

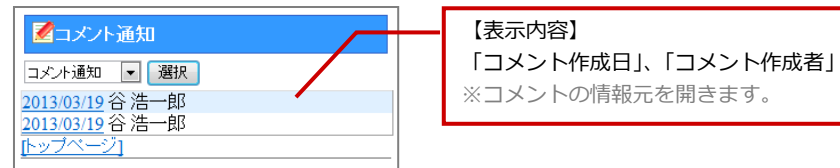

2. 詳細を開き、返答コメントしたい「コメント作成者」を選択します。⇒「コメント」画面が表示されます。

| 商談内容 ⊻                      |
|-----------------------------|
| [商談目的*]                     |
| 新規開拓                        |
| [商談成果]                      |
| 目的達成                        |
| [顧客情報]                      |
| 商談欄表示                       |
| [コズント]                      |
|                             |
| 【谷浩一郎】 Thanks!              |
| あちらから買いたいと仰ってくれるのはありがたいですね。 |
| けれど月末で大丈夫?                  |
| もう少し早めのほうが良いと思う。            |

4.

3. 「赤コメント」「緑コメント」を押します。⇒前項「DMV通知よりコメントを入力する」と同様に、「赤(緑)コメント」 ボタンを選択し、コメント入力画面を表示させて、コメントを入力します。(操作方法は、前項をご参照ください。)

| 編集                          | · 保存                    |
|-----------------------------|-------------------------|
| [ドキュメント参照]                  | [コメントカラー*]              |
|                             | 禄コメント                   |
| [コメントカラー*]                  | [コメント分類]                |
| 赤コメント                       |                         |
| [コメント分類]                    | [コメント記入者*]              |
| Ihanks!                     | 営業部/営業1課/首都圏担当 会尾隆 選択   |
| [コメノト記人者*]<br>東京大社ro1公社     |                         |
| 東京本社[6]台 浩一邸<br>□√/広内察1     | 日末のほうがゆっくり時間が取れるとのことです。 |
| あちらから買いたいと仰ってくれるのはありがたいですね。 | 大丈夫です。                  |
| けれど月末で大丈夫?                  |                         |
| もう少し早めのほうが良いと思う。            |                         |
|                             |                         |
| 赤コメント 緑コメント                 |                         |
| 編集                          | 保存 転送:アクションリスト          |
| トップページ1                     | トップページ]                 |
|                             |                         |
| 最後に 「保友」をクリックします            | NI Collabo 360 のアクションリ  |
|                             | 記入内容を転送します。             |
|                             |                         |

| Point | ・ 「赤コメント」「緑コメント」で、 返答コメントを入力することが可能です。      |  |  |  |  |
|-------|---------------------------------------------|--|--|--|--|
|       | ・コメントされた商談を閲覧する場合は、 [ドキュメント参照]の 📄 をクリックします。 |  |  |  |  |

## 顧客検索

### 顧客情報を検索する

登録されている顧客情報を検索することができます。

- 1. トップページの「顧客検索」メニューを選択します。
- 2. 検索条件を入力・選択後、画面上下に表示されている「検索」ボタンを選択します。

| <b>画</b> 甭客検索   | 番号  | 各部の名称     | 説明                                                           |
|-----------------|-----|-----------|--------------------------------------------------------------|
|                 | 【1】 | 「新規登録」ボタン | 顧客情報の新規登録を行うことができます。                                         |
| [住所]<br>[顧客名]   | [2] | 検索項目      | 検索条件をAND(かつ)条件で絞込みます。<br>※部分一致により、入力項目を含む顧客情報が検索対象として表示されます。 |
| [顧客名かな]         |     |           | (大家項目は、シハリム自生日になりて日田に設定り席です。)                                |
| [表示用顧客名]        |     | -<br>-    | ^                                                            |
| [顧客コード]<br>部分一致 |     |           |                                                              |
| 範囲一致            |     |           |                                                              |
| [TEL]           |     |           |                                                              |
|                 |     |           |                                                              |

検索条件に一致した顧客情報が一覧表示されます。
 検索結果に表示された顧客情報を選択すると、詳細内容が閲覧できます。

顧客検索 【1】 再検索 新規登録 【2】 あいうち印刷 03-5781-5525 東京都港区港南1-1-7ニッシンビル4階 <u>あいうち紙器</u> 03-5781-5525 東京都港区港南1-1-7ニッシンビル4階 青木印刷 {3] 赤木電機 03-0000-0000 東京都文京区白山1-1-14白山ビル5階 赤木電機システムズ 03-0000-0000 東京都文京区白山 注日不動産

| 番号  | 各部の名称         | 説明                                                                                                    |
|-----|---------------|----------------------------------------------------------------------------------------------------|
| 【1】 | 「再検索」ボタン      | 検索項目画面に戻ります。                                                                                                    |
| [2] | 「新規登録」<br>ボタン | 顧客情報の新規登録を行うことができます。                                                                                                    |
| [3] | 検索結果一覧        | 検索結果が一覧表示されます。(20件/画面)<br>【表示内容】<br>「顧客名」<br>「TEL」<br>「住所」<br>※TELを選択すると、その番号に電話をかけることができま<br>す。<br>※スマートフォンをご利用の場合、住所から該当地図を表示<br>することができます。<br>(感報訪時者)<br>会席<br>協<br>(2007年10)<br>2019年1月31日(本)1030~1330<br>[協計104015 第8本部<br>[U-h]<br>警審检動者を構造<br>[U-h]<br>警察検索]<br>[1040075<br>[信所]<br>第京恭祖区(20075)<br>[信所]<br>第京恭祖区(20075)<br>[信所]<br>第京恭祖区(20075)<br>[信所] |

※一覧表示件数が 20 件以上の場合は、ページ送りボタンが表示されます。

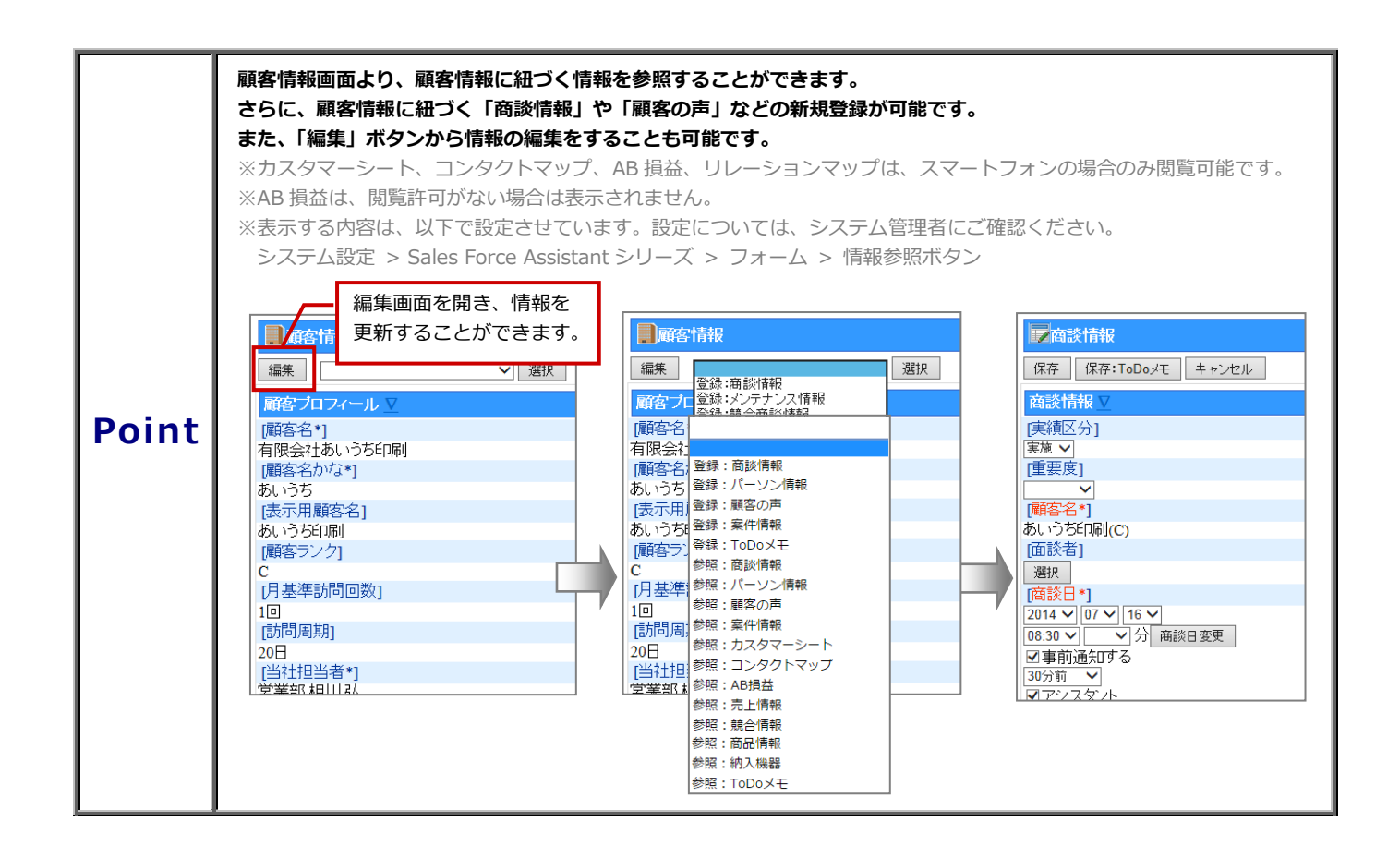

### 顧客情報の新規登録をする

顧客検索画面より、顧客情報の新規登録を行うことができます。

- 1. トップページの「顧客検索」メニューを選択します。
- 2. 「新規登録」ボタンをクリックすると、新規登録画面が表示されます。

| 顧客検索                                     |
|------------------------------------------|
| 再検索新規登録                                  |
| <u>あいうち印刷</u>                            |
| 03-3781-3323<br>東京都港区港南1-1-7ニッシンビル4階     |
| <u>あいうち紙器</u><br>03-5781-5525            |
| 東京都港区港南1-1-7ニッシンビル4階                     |
| <u>直へ印刷 </u><br> 赤木電機                    |
| 03-0000-0000                             |
| 東京都文京区白山1-1-14白山ヒル5階<br><u>赤木電機システムズ</u> |
|                                          |
| <sup>東京御文京区日山</sup><br>注田不動産             |

3. 顧客情報の登録画面より、必要事項を入力・選択を行い、最後に「保存」ボタンを選択します。

| 基本レイアウト        |             |
|----------------|-------------|
| 保存             |             |
| 顧客ブロフィール ⊻     |             |
| [顧客名*]         |             |
| 野々村建設株式会社      |             |
| [顧客名かな*]       |             |
| ののむらけんせつ       |             |
| [表示用顧客名]       |             |
| 野々村建設(株)       |             |
| [上位会社]         |             |
| SHIMO-BA(D) 選択 | ×           |
| [顧客ランク]        |             |
| A 🔻            |             |
| [顧客コード]        |             |
| N-0021         |             |
| [月基準訪問回数]      |             |
| 1              |             |
| [訪問周期*]        |             |
| 90             | Β           |
| [当社担当者*]       |             |
| 営業部/営業1課/首都    | 副拍当 会尾 降 選択 |

※入力項目は、システム管理者によって自由に設定可能です。
※自由項目の表示条件に設定されている項目の横には「更新」ボタンが表示されます。選択肢を選択後に「更新」ボタンを押下すると、表示条件を満たした自由項目が表示されます。表示条件については、システム管理者にご確認ください。
※「顧客名」、「顧客名かな」、「当社担当者」は必須項目です。
※「当社担当者」は、ログインユーザーが自動的に登録されます。
※名寄せ候補がある場合、保存時に画面上部に名寄せ候補を表示します。
保存してよろしければ、「そのまま保存」ボタンを選択してください。
保存しない場合は、「キャンセル」ボタンを選択してください。

## パーソン検索

## パーソン情報を検索する

登録されているパーソン情報を検索することができます。

- 1. トップページの「パーソン検索」メニューを選択します。
- 2. 検索条件を入力・選択後、画面上下に表示されている「検索」ボタンを選択します。

| 🚨 バーソン検索                                     |    |       | 番号  | 各部の名称     |   |
|----------------------------------------------|----|-------|-----|-----------|---|
| 検索新規登録                                       | 1] |       | 【1】 | 「新規登録」ボタン |   |
| [+-ワ-ト]                                      |    |       |     |           | 1 |
| [レイアウト]                                      |    |       |     |           |   |
| [氏名]                                         |    |       | [2] | 検索項目      |   |
| <br>(氏名かな)                                   |    |       |     |           | ; |
|                                              |    |       |     |           |   |
| [表示用氏名]                                      |    | × [2] |     |           |   |
| [パーソンランク]                                    |    | (     |     |           |   |
| •                                            |    |       |     |           |   |
| [ハーソノコート]<br>部分一致                            |    |       |     |           |   |
| 2000 TL                                      |    |       |     |           |   |
| 1111-1111-1111-1111-1111-1111-1111-1111-1111 | ~  |       |     |           |   |
|                                              |    |       |     |           |   |

| 番号  | 各部の名称     | 説明                                                                                                    |
|-----|-----------|----------------------------------------------------------------------------------------------------|
| 【1】 | 「新規登録」ボタン | パーソン情報の新規登録を行うことができます。                                                                                   |
| [2] | 検索項目      | 検索条件を AND (かつ)条件で絞込みます。<br>※部分一致により、入力項目を含むパーソン情報が検索<br>対象として表示されます。<br>※検索項目は、システム管理者によって自由に設定可能で<br>す。 |
|     |           |                                                                                                    |

検索条件に一致したパーソン情報が一覧表示されます。
 検索結果に表示されたパーソン情報を選択すると、詳細内容が閲覧できます。

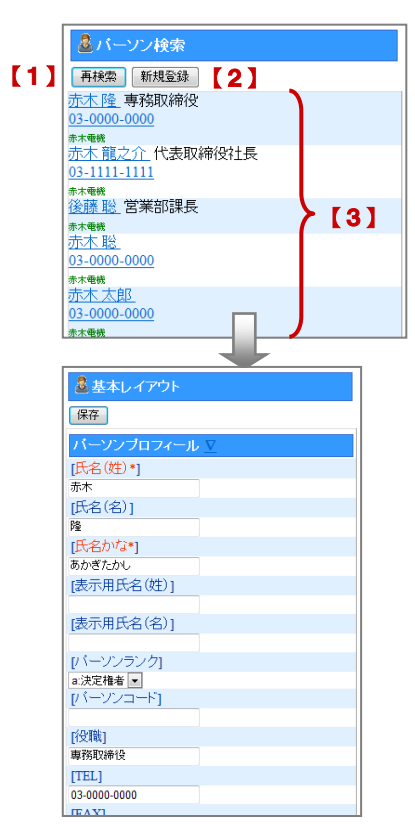

| 番号  | 各部の名称     | 説明                                                                                                   |  |
|-----|-----------|----------------------------------------------------------------------------------------------------|--|
| 【1】 | 「再検索」ボタン  | 検索項目画面に戻ります。                                                                                         |  |
| 【2】 | 「新規登録」ボタン | パーソン情報の新規登録を行うことができます。                                                                               |  |
| [3] | 検索結果一覧    | 検索結果が一覧表示されます。(20件/画面)<br>【表示内容】<br>「氏名/役職」<br>「TEL」<br>「顧客情報」<br>※TEL を選択すると、そのまま電話をかけることができま<br>す。 |  |

※一覧表示件数が 20 件以上の場合は、ページ送りボタンが表示されます。

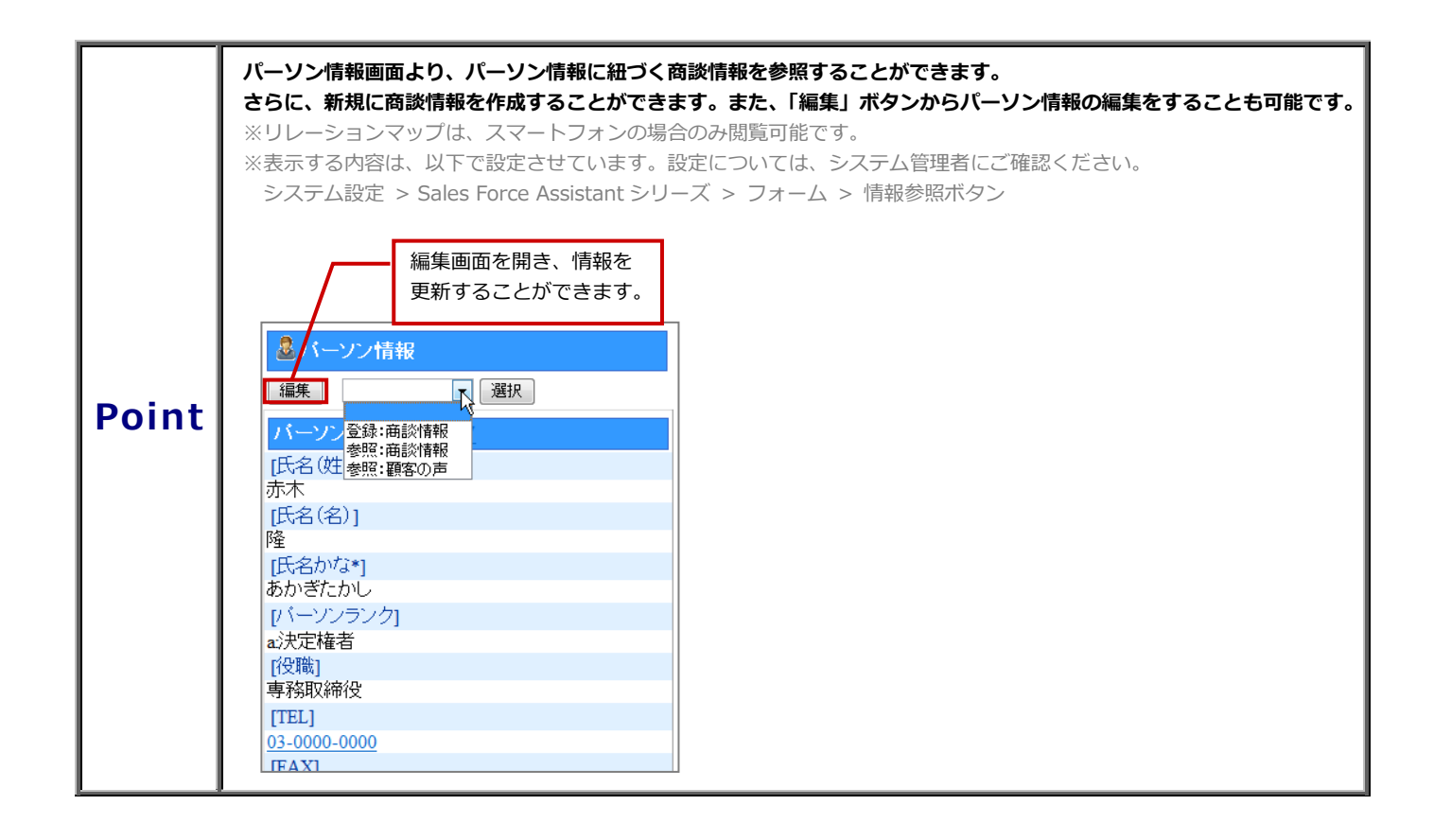

## パーソン情報を新規登録する

パーソン検索画面より、パーソン情報の新規登録を行うことができます。

- 1. トップページの「パーソン検索」メニューを選択します。
- 2. 「新規登録」ボタンをクリックすると、「顧客選択&検索」画面が表示されます。

| 🎍 バーソン検索          |
|-------------------|
| 検索 新規登録           |
| [キーワード]           |
|                   |
| [レイアント]<br>[氏名]   |
|                   |
| [氏名かな]            |
|                   |
|                   |
| [パーソンランク]         |
|                   |
| [ハーソンコート]<br>部公一初 |
| X± (//ID          |

3. 顧客選択項目より、顧客名を選択します。または顧客検索項目より検索を行います。 顧客の検索条件の項目を入力し「検索」ボタンを選択します。

| [1]                                                                                          |                                                                                                    |       |                                                                                                    |
|----------------------------------------------------------------------------------------------|----------------------------------------------------------------------------------------------------|-------|----------------------------------------------------------------------------------------------------|
| 爾客情報 ⊻                                                                                       | 番号                                                                                                    | 各部の名称 | 説明                                                                                                    |
| <u>赤木電機</u><br><u>SAIGA</u><br>##UR4ea                                                       | [1]                                                                                                    | 顧客選択  | 直近で選択した顧客情報が最大 20 件表示されます。                                                                             |
| 個」152回       赤木電機システムズ       寶ンフト 神奈川工場       後藤出版       あいうち乞印刷 埼玉工場       東洋モーター       5風話 | [2]                                                                                                    | 顧客検索  | 検索条件を AND (かつ) 条件で絞込みます。<br>※部分一致により、入力項目を含む顧客情報が検索<br>対象として表示されます。<br>※検索項目は、システム管理者によって自由に設定<br>可能です |
|                                                                                              | ●         ●         ●         ●         ●         ●         ●         ●         ●         ●         ●         ●         ●         ●         ●         ●         ●         ●         ●         ●         ●         ●         ●         ●         ●         ●         ●         ●         ●         ●         ●         ●         ●         ●         ●         ●         ●         ●         ●         ●         ●         ●         ●         ●         ●         ●         ●         ●         ●         ●         ●         ●         ●         ●         ●         ●         ●         ●         ●         ●         ●         ●         ●         ●         ●         ●         ●         ●         ●         ●         ●         ●         ●         ●         ●         ●         ●         ●         ●         ●         ●         ●         ●         ●         ●         ●         ●         ●         ●         ●         ●         ●         ●         ●         ●         ●         ●         ●         ●         ●         ●         ●         ●         ●         ●         ●         ● |       |                                                                                                    |

#### 4. パーソン情報の登録画面より、必要事項を入力・選択を行い、最後に「保存」ボタンを選択します。

| 🌡 基本レイアウト    |  |
|--------------|--|
| 保存           |  |
| バーソンブロフィール   |  |
| [氏名(姓)*]     |  |
| 納谷           |  |
| [氏名(名)]      |  |
| 愛子           |  |
| [氏名かな*]      |  |
| なやあいこ        |  |
| [表示用氏名(姓)]   |  |
|              |  |
| [表示用氏名(名)]   |  |
|              |  |
| [パーソンランク]    |  |
| c:購買担当 ▼     |  |
| [パーソンコード]    |  |
| ( a set      |  |
| [役職]         |  |
| 総務部主任        |  |
| [TEL]        |  |
| 03-0000-0000 |  |
| IFAX1        |  |

| ※入力項目は、システム管理者によって自由に設定可能です。                |
|---------------------------------------------|
| ※自由項目の表示条件に設定されている項目の横には「更新」ボタンが表示されます。選択肢を |
| 選択後に「更新」ボタンを押下すると、表示条件を満たした自由項目が表示されます。表示条件 |
| については、システム管理者にご確認ください。                      |
| ※「顧客名」、「氏名(姓)」、「氏名かな」は必須項目です。               |
| ※名寄せ候補がある場合、保存時に画面上部に名寄せ候補を表示します。           |
| 保存してよろしければ、「そのまま保存」ボタンを選択してください。            |
| 保存しない場合は、「キャンセル」ボタンを選択してください。               |
|                                             |
|                                             |
|                                             |
### 案件検索

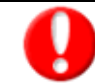

#### ・Sales Force Assistant 顧客創造、顧客創造(深耕)R、深耕創造、顧客深耕 AO を導入している場合のみ表示されます。 ・閲覧権限のある案件情報のみ表示されます。

#### 案件情報を検索する

登録されている案件情報を検索することができます。また、検索された案件情報より該当する商談履歴の情報を閲覧することができます。

- 1. トップページの「案件検索」メニューを選択します。
- 2. 検索条件を入力・選択後、画面上下に表示されている「検索」ボタンを選択します。

| @案件検索            | 番号  | 各部の名称     | 説明                                                           |
|------------------|-----|-----------|--------------------------------------------------------------|
| 検索 新規登録 【1】      | [1] | 「新規登録」ボタン | 案件情報の新規登録を行うことができます。                                         |
| [キーワード]<br>[案件名] | [2] | 検索項目      | 検索条件をAND(かつ)条件で絞込みます。<br>※部分一致により、入力項目を含む案件情報が検索対象として表示されます。 |
| [関連顧客名(1)]       |     |           | ※快糸項日は、システム管理者にようて自由に設定可能です。                                 |
| [関]連顧客名(3)]      |     |           |                                                              |
| [闌]連顧客名(2)]      |     |           |                                                              |
| [案件分類]           |     |           |                                                              |
| [案件コート]<br>部分一致  |     |           |                                                              |

検索条件に一致した案件情報が一覧表示されます。
 検索結果に表示された案件名を選択すると、詳細内容が閲覧できます。

|     | 全案件検索                                                                                                    | 番号             | 各部の名称         | 説明                                                  |
|-----|----------------------------------------------------------------------------------------------------|----------------|---------------|-----------------------------------------------------|
| [1] | 再検索 新規登録 【2】                                                                                                    | 【1】            | 「再検索」 ボタン     | 検索項目画面に戻ります。                                        |
| ••• | 2013年度 株式会社YOKOGA 保守更新                                                                                                    | [2]            | 「新規登録」ボタン     | 案件情報の新規登録を行うことができます。                                |
|     | YOKOGA<br>YOKOGA ソフトー式A329-111保守更新2013<br>YOKOGA<br>株式会社YOKOGA 薬剤梱包装置再リース契約<br>YOKOGA<br>YOKOGA ソフトー式A329-111                                                                                                    | [3]            | 検索結果一覧        | 検索結果が一覧表示されます。(20 件/画面)<br>【表示内容】<br>「案件名」<br>「顧客名」 |
|     | YOKOGA<br>2011/01_YOKOGA_A329-111_<br>YOKOGA                                                                                                    | ※一覧表示          | 件数が 20 件以上の場合 | 合は、ページ送りボタンが表示されます。                                 |
|     | <ul> <li>再検索</li> <li>新規登録</li> <li>(トップページ)</li> <li>第4件情報</li> <li>(編集) 登録:ToDo/モ●</li> <li>(第件名*)</li> <li>(13年度,株式会社YOKC)</li> <li>(第件分類*)</li> <li>(第字)</li> <li>(第年日*)</li> <li>(2013年9月22日(日)</li> <li>(当社担当者*)</li> <li>東京本社(日) 斉藤 太郎</li> <li>(大/顧客名*)</li> <li>(林式会社YOKOGA(B)</li> <li>(案件内容)</li> <li>その他</li> <li>(6)合要因)</li> <li>(お介,ホームページ)</li> <li>(受失注要因)</li> <li>人脈,商品力,営業手腕</li> </ul> | 選択<br>DGA 保守更新 |               |                                                     |

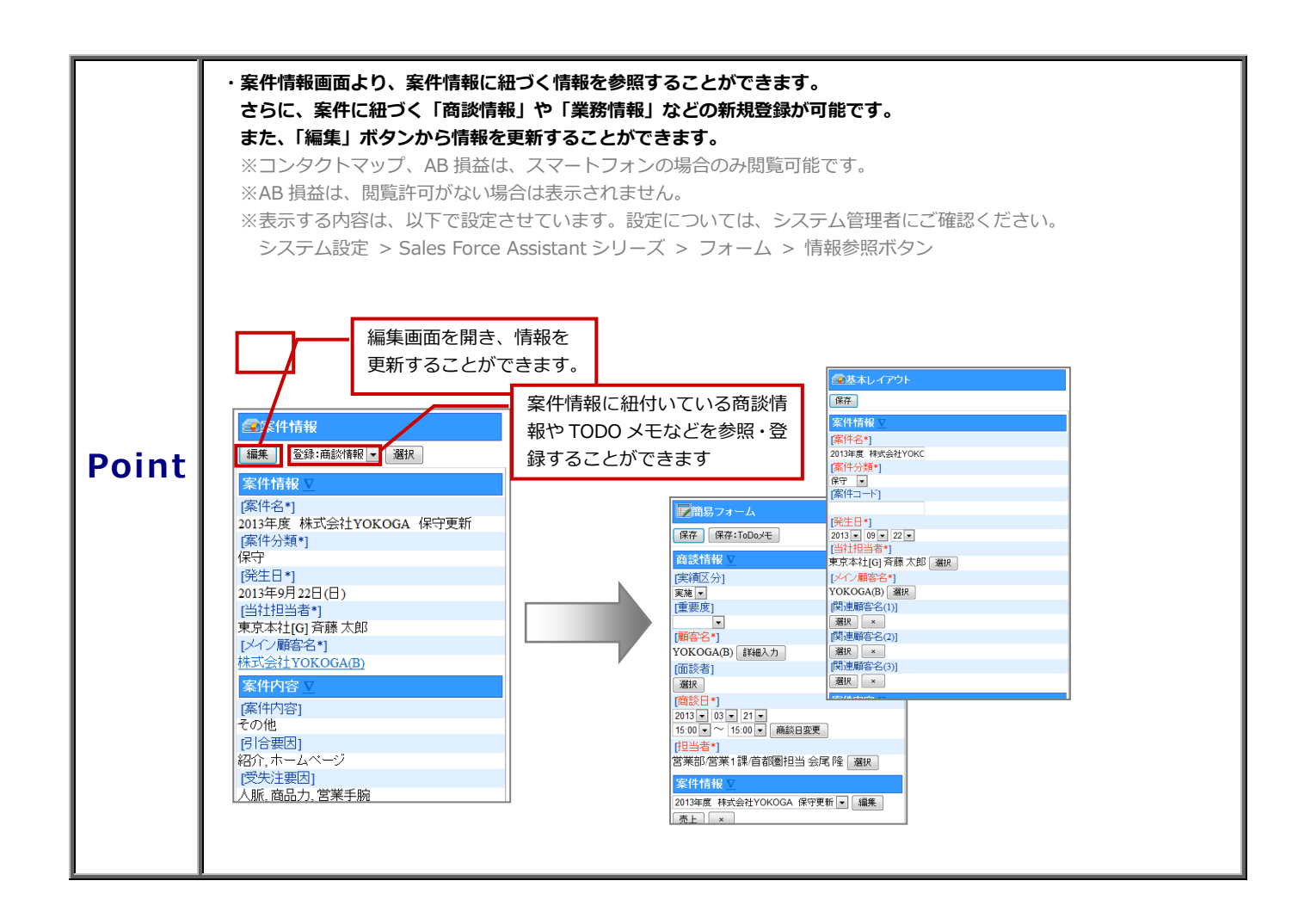

#### 案件情報を新規登録する

案件検索画面より、案件情報の新規登録を行うことができます。

- 1. トップページの「案件検索」メニューを選択します。
- 2. 「新規登録」ボタンをクリックすると、「顧客選択」画面が表示されます。

| @案件検索            |
|------------------|
|                  |
| 検索 新規登録          |
|                  |
|                  |
|                  |
| [案件名]            |
|                  |
| 1問:車輛安夕(1)1      |
|                  |
|                  |
| [関連顧客名(3)]       |
|                  |
| rell'声丽·克·夕 (201 |
| [[判理顧答-石(2)]     |
|                  |
| [案件分類]           |
|                  |
| [案件コード]          |
| 部分一致             |
|                  |

3. 顧客検索画面より、メイン顧客の検索条件の項目を入力し「検索」ボタンを選択します。 顧客一覧画面より、メイン顧客名を選択します。

| 顧客情報 ⊻                                                     |     | 番号                                                             | 各部の名称    | 説明                                                                                               |
|------------------------------------------------------------|-----|----------------------------------------------------------------|----------|--------------------------------------------------------------------------------------------------|
| <u>SHIMO-BA</u><br>赤木電機                                    | [1] | 【1】                                                            | 顧客選択     | 直近で選択した顧客情報が最大 20 件表示されます。                                                                       |
| SAIGA<br>横川鉄鋼<br>赤木電機システムズ<br>森シフト 神奈川工場<br>後鹿山版<br>あいうち印刷 | _   | [2]                                                            | 顧客検索     | 検索条件を AND(かつ)条件で絞込みます。<br>※部分一致により、入力項目を含む顧客情報が検索対象として<br>表示されます。<br>※検索項目は、システム管理者によって自由に設定可能です |
| あいうち印刷 埼玉工場<br>東洋モーター<br><u>明瞭酒</u>                        | _   | ■ 選択: 顧客名<br>再検索 新規型                                           | 8        |                                                                                                  |
| 選択: 顧客名           検索                                       | [2] | あいうちに創<br>あいうち紙器<br>寛木印刷<br>赤木電機システム                           | Z        |                                                                                                  |
| 会尾隆<br>ロサブ担当者を含む                                           |     | スロン1500元<br><u>エイチビー</u><br><u>STWT</u><br>Nロンサルテイン:<br>遠語システム | Ž        |                                                                                                  |
| - 「検索」「新規登録<br>[ <u>トップページ</u> ]                           |     | <u>へ助シルネ</u><br>大 <u>森システム</u><br>加藤電子<br>開始設置<br>木村不動産        |          |                                                                                                  |
|                                                            |     | 後藤出版<br>SAIGA<br>シマモト不動産<br>SHIMO-BA<br>太陽積機                   |          |                                                                                                  |
|                                                            |     | > 1-20 ■ 目<br>再検索 新規型3<br>[トップページ]                             | 590<br>2 |                                                                                                  |

#### 4. 案件情報の登録画面より、必要事項を入力・選択を行い、最後に「保存」ボタンを選択します。

| 全基本レイアウト         |
|------------------|
| 保存               |
| 案件情報 ⊻           |
| [案件名*]           |
| 2013年度 株式会社YOKC  |
| [案件分類*]          |
| 保守 🔹             |
| [案件コード]          |
|                  |
| [発生日*]           |
| 2013 • 09 • 22 • |
| [当社担当者*]         |
| 東京本社[G] 斉藤太郎 選択  |
| [メイン顧客名*]        |
| YOKOGA(B) 選択     |
| [関連顧客名(1)]       |
|                  |

※入力項目は、システム管理者によって自由に設定可能です。
 ※自由項目の表示条件に設定されている項目の横には「更新」ボタンが表示されます。選択肢を選択後に「更新」ボタンを押下すると、表示条件を満たした自由項目が表示されます。
 表示条件については、システム管理者にご確認ください。
 ※「案件名」、「案件分類」、「発生日」、「当社担当者」、「メイン顧客名」は必須項目です。
 ※「当社担当者」は、ログインユーザーが自動的に登録されます。

### 顧客の声

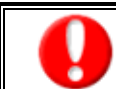

・【顧客の声】オプションを導入しており、かつ利用権限があるユーザーのみ表示されます。

#### 顧客の声を閲覧する

1. トップページの「顧客の声」メニューを選択すると、顧客の声通知がある場合は、通知内容が一覧表示されます。

| <b>警</b> 顧客の声通知             |              | 番号  | 各部の名称    | 説明                         |
|-----------------------------|--------------|-----|----------|----------------------------|
| 再検索新規登録                     |              |     |          | 登録されている顧客の声が、報告日順(最新順)に表示さ |
| 2013/03/21 <sup>©</sup> 処理中 |              |     |          | れます。(20 件/画面)              |
| 配送されたCDロムにヒビがあった            |              |     |          |                            |
| 赤木電機システムズ株式会社               |              |     |          | │「報告日」「処理状況アイコン☺,☺,♥」      |
| 2013/03/11 <sup>©</sup> 処理中 |              | [1] | 顧客の声诵知一覧 | ◎: 処理済                     |
| 出荷までの時間を短縮してほしい             | <b>≻</b> [1] |     |          | ③・処理中                      |
| 赤木電機システムズ株式会社               |              |     |          |                            |
| 2013/03/05 <sup>©</sup> 処理中 |              |     |          |                            |
| プログラムを更新したら入力できなくなった        |              |     |          | 顧客の声要旨」                    |
| 大森電機株式会社                    | )            |     |          | 「顧客情報」                     |
| [トップページ]                    |              | P   | 1        | 1                          |

閲覧したい「報告日」を選択すると、詳細画面が表示されます。
 「対応履歴入力」ボタンを選択すると、対応履歴詳細画面表示されます。
 コメントを記入した「記入者」を選択すると、返答コメント作成画面が表示されます。

| 雪爾客の声                            | <sup>™</sup> ToDo⊀モ<br>第第                                              |
|----------------------------------|------------------------------------------------------------------------|
| 編集                               | ToDoジモ ⊻<br>(状態*)<br>未完了 ■                                             |
| 顧客の声 ⊻                           | [ABR961]<br>[2015] 0 3 D 24 D<br>[第7日]<br>2015] 0 24 D                 |
| [顧客の声要旨]<br>最近バリがひどいとの指摘です。製造元へ。 | [@无友*]       [@无友*]       [@通言]       [公開設定*]       [公開]               |
| [顧客の声分類*]                        | [7]答*]<br>[18当者*]                                                      |
|                                  | 営業部営業1課     首都圏担当会尾隆 運展       (商各名)     市木電機・ステムズ(ム)(運用                |
| ~省略~                             | (第件名)<br>(第年)<br>(連択) × (<br>(序要音) [コメントカラー・]                          |
| ₩ 4 1 1 1 6日 (水) 4               |                                                                        |
| [ToDoメモ]                         | [コメント記入者*]<br> 営業部/営業1課/首都圏担<br> コメント内容]                               |
| 表示対象がありません。                      | 原語         ア解しました         対応要旨*1           トップページ」         7         7 |
|                                  | [处理状况*]<br>[处理中]<br>[2]<br>(社元内次)                                      |
|                                  | (保存) 転送:アクションノスト 即日、ROMを再送しました へ                                       |
| フォローをしっかりとお願いします。<br>[対応履歴1      |                                                                        |
| 新規:対応履歴                          | ○ (対応者*)<br>営業部営業1課/首都圏担当会尾隆 選択                                        |
| 2013/01/16 メーカーより代替品直送           |                                                                        |
|                                  | 保存   保存:ToDoyモ<br>  <u>トップページ]</u>                                     |

#### 顧客の声を検索する

登録されている顧客の声を検索することができます。

1. トップページの「顧客の声通知」メニューを選択します。⇒顧客の声一覧が表示されます。 「再検索」ボタンを選択します。⇒「顧客の声」検索画面が表示されます。

| 層面容の声通知                            |     |           |                      |
|------------------------------------|-----|-----------|----------------------|
| ▲ 新規登録 【1】                         | 番号  | 各部の名称     | 説明                   |
| 2013/03/21◎ 処理中                    | 【1】 | 「再検索」 ボタン | 顧客の声の新規登録を行うことができます。 |
| 配送されたCDロムにヒビがあった                   |     |           |                      |
| 赤木電機システムズ株式会社                      |     |           |                      |
| <u>2013/03/11</u> <sup>©</sup> 処理中 |     |           |                      |
| 出荷までの時間を短縮してほしい                    |     |           |                      |
| 赤木電機システムズ株式会社                      |     |           |                      |
| <u>2013/03/05</u> <sup>@</sup> 処理中 |     |           |                      |
| プログラムを更新したら入力できなくなった               |     |           |                      |
| 大森電機株式会社                           |     |           |                      |
| <u> トップページ</u> ]                   |     |           |                      |
|                                    |     |           |                      |

2. 検索条件を入力・選択後、画面上下に表示されている「検索」ボタンを選択します。

| 「「「「」」                          | 番号  | 各部の名称     | 説明                                                                                                  |
|---------------------------------|-----|-----------|----------------------------------------------------------------------------------------------------|
| 検索 新規登録 【1】                     | 【1】 | 「新規登録」ボタン | 顧客の声の新規登録を行うことができます。                                                                                |
| [キーワード]<br>[顧客の声要旨]<br>[顧客の声分類] | [2] | 検索項目      | 検索条件をAND(かつ)条件で絞込みます。<br>※部分一致により、入力項目を含む顧客の声が検索対象と<br>して表示されます。<br>※検索項目は、システム管理者によって自由に設定可能で<br>す |
| ▼                               |     |           | 20                                                                                                  |
|                                 |     |           |                                                                                                    |
| [管理番号]                          |     |           |                                                                                                    |
| [当社担当者]                         |     |           |                                                                                                    |
| 部署                              |     |           |                                                                                                    |
|                                 |     |           |                                                                                                    |

3. 検索条件に一致した顧客の声が一覧表示されます。 検索結果に表示された「報告日」を選択すると、顧客の声の詳細内容が閲覧できます。

|     | <b>冬</b> 顧客の声    |
|-----|------------------|
| [1] | 再検索 新規登録 【2】     |
|     | 2013/03/21 ⑤ 処理中 |
|     | 配送されたCDロムにヒビがあった |
|     | 赤木電機システムズ        |
|     | 2013/01/21 @ 処理中 |
|     | 営業クレーム           |
|     | 2013/01/16 ③ 処理中 |
|     | あいうち印刷           |
|     | 2013/01/16 ③ 処理中 |
|     | 赤木電機             |
|     | 2013/01/16 9 保留  |
|     | 熱釀酒              |
|     | 2013/01/16 ② 処理済 |
|     | あいらち印刷           |
|     | 2013/01/16 ⑤ 処理中 |
|     | 青木印刷             |
|     | 再検索新規登録          |
|     | <u>[トップページ]</u>  |
|     |                  |

\_\_\_\_\_\_

| 番号  | 各部の名称     | 説明                                                                                                    |
|-----|-----------|----------------------------------------------------------------------------------------------------|
| 【1】 | 「再検索」 ボタン | 検索項目画面に戻ります。                                                                                                    |
| 【2】 | 「新規登録」ボタン | パーソン情報の新規登録を行うことができます。                                                                                                    |
| [3] | 検索結果一覧    | 検索結果が一覧表示されます。(20件/画面)<br>【表示内容】<br>「報告日」「処理状況アイコン <sup>(3)</sup> , <sup>3</sup> , <sup>9</sup> 」<br><sup>(3)</sup> : 処理序<br><sup>(3)</sup> : 保留<br>「顧客の声要旨」<br>「顧客情報」 |

※一覧表示件数が 20 件以上の場合は、ページ送りボタンが表示されます。

#### 顧客の声を新規登録する

「顧客の声一覧画面より、顧客の声の新規登録を行うことができます。

1. トップページの「顧客の声(\*)」メニューを選択します。⇒顧客の声一覧が表示されます。

※(\*): 顧客の声通知の件数が入ります。

2. 「新規登録」ボタンをクリックすると、新規登録画面が表示されます。

| 2 顧客の声通知                           |
|------------------------------------|
| 再検索 新規登録                           |
| <u>2013/03/21</u> <sup>©</sup> 処理中 |
| 配送されたCDロムにヒビがあった                   |
| 赤木電機システムズ株式会社                      |
| <u>2013/03/11</u> <sup>@</sup> 処理中 |
| 出荷までの時間を短縮してほしい                    |
| 赤木電機システムズ株式会社                      |
| <u>2013/03/05</u> © 処理中            |
| プログラムを更新したら入力できなくなった               |
| 大森電機株式会社                           |
| <u>[トップページ]</u>                    |
|                                    |

| 臺 顧客の声   |  |
|----------|--|
| 検索 新規登録  |  |
| [キーワード]  |  |
|          |  |
| [顧客の声要旨] |  |
|          |  |
| [顧客の声分類] |  |
|          |  |
| [処理状況]   |  |
|          |  |
| [管理番号]   |  |
|          |  |
| [当社担当者]  |  |
| 部著       |  |
|          |  |
|          |  |
|          |  |

3. 必要事項を入力・選択を行い、最後に「保存」ボタンを選択します。

| 参基本レイアウト               |
|------------------------|
| 保存<br>保存:ToDoメモ        |
| 顧客の声 ⊻                 |
| [顧客の声要旨]               |
| 配送されたCDロムにヒビが          |
| [顧客の声分類*]              |
| 営業クレーム 💌               |
| [処理状況*]                |
| 処理中 💌                  |
| [管理番号]                 |
| 2013-03-21-0001        |
| [当社担当者]                |
| 営業部/営業1課/首都圏担当 会尾 隆 選択 |
| ×                      |
| [顧客名]                  |
| 赤木電機システムズ(A) 選択 ×      |
| [顧客担当者]                |
| `22+n                  |

※入力項目は、システム管理者によって自由に設定可能です。

※自由項目の表示条件に設定されている項目の横には「更新」ボタンが表示されます。選択 肢を選択後に「更新」ボタンを押下すると、表示条件を満たした自由項目が表示されます。 表示条件については、システム管理者にご確認ください。

- ※「顧客の声分類」、「処理状況」は必須項目です。
- ※「報告日」は「ログイン日」、「当社担当者」、「報告者」は「ログインユーザー」が自動的 に登録されます。

### 商談検索

#### 商談情報を検索する

登録されている商談情報を検索することができます。

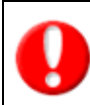

この機能はスマートフォンからアクセスした場合のみ利用可能です。

- 1. トップページの「商談検索」メニューを選択します。
- 2. 検索条件を入力・選択後、画面上下に表示されている「検索」ボタンを選択します。

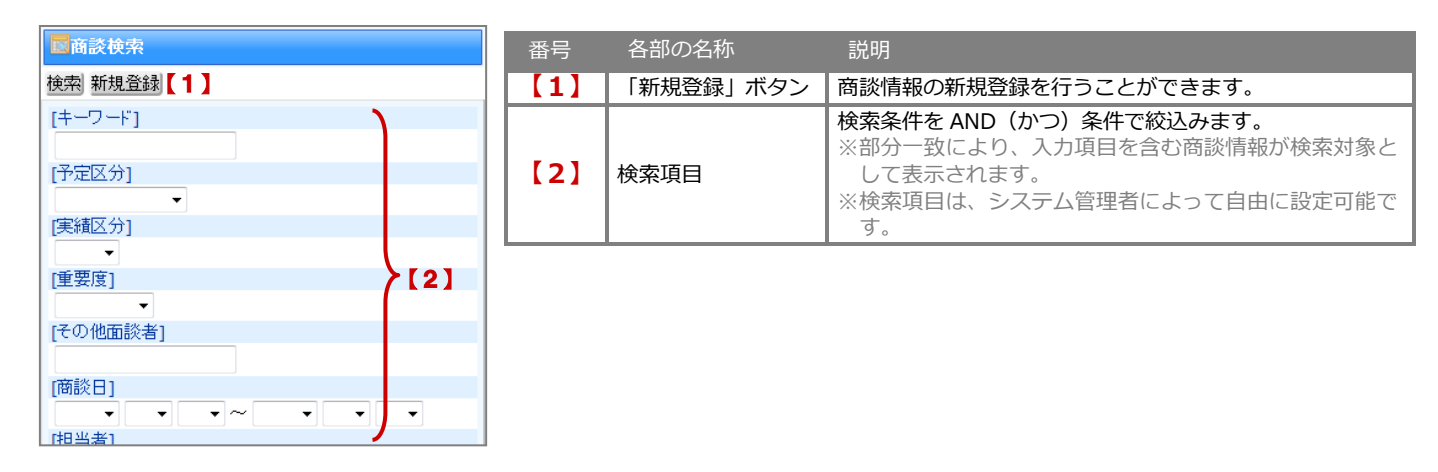

検索条件に一致した商談情報が一覧表示されます。
 検索結果に表示された案件名を選択すると、詳細内容が閲覧できます。

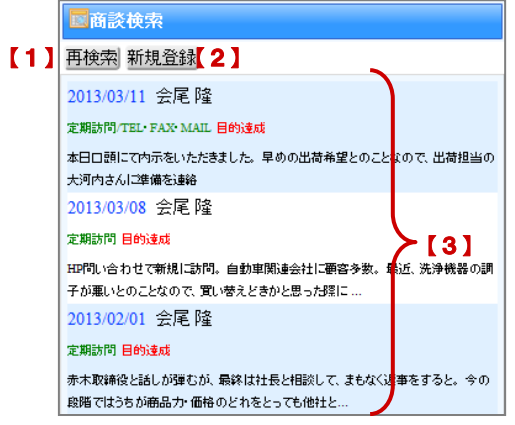

| 番号  | 各部の名称     | 説明                                                                                               |
|-----|-----------|--------------------------------------------------------------------------------------------------|
| 【1】 | 「再検索」 ボタン | 検索項目画面に戻ります。                                                                                     |
| 【2】 | 「新規登録」ボタン | 商談情報の新規登録を行うことができます。                                                                             |
| [3] | 検索結果一覧    | 検索結果が一覧表示されます。(20 件/画面)<br>【表示内容】<br>「日時」「担当者」<br>「商談目的」「商談成果」<br>「商談内容」<br>※商談内容の先頭 60 文字前後を表示。 |

※一覧表示件数が20件以上の場合は、ページ送りボタンが表示されます。

#### 商談情報を新規登録する

商談検索画面より、商談情報の新規登録を行うことができます。

- 1. トップページの「商談検索」メニューを選択します。
- 2. 「新規登録」ボタンをクリックすると、「顧客選択」画面が表示されます。

| 國商談検索                |
|----------------------|
| 検索 <mark>新規登録</mark> |
| [キーワード]              |
| [予定区分]               |
|                      |
| [実績区分]               |
| 【重要度】                |
|                      |
| [その他面談者]             |
| 「商談日」                |
|                      |
| [相当考]                |

3. 顧客検索画面より、メイン顧客の検索条件の項目を入力し「検索」ボタンを選択します。 顧客一覧画面より、メイン顧客名を選択します。

| 顧客情報 ▽                                                                                                    | 番号     | 各部の名称                                     | 説明                                                                                                    |
|----------------------------------------------------------------------------------------------------|--------|-------------------------------------------|----------------------------------------------------------------------------------------------------|
| ▼ SAIGA 【1】<br>商談 検索:面談者 ▼ 赤木電機システムズ                                                                                                    | 【1】    | 顧客選択                                      | 直近で選択した顧客情報と、それに含まれるパーソン情報<br>が表示されます。(顧客/最大 20 件 パーソン/最大 3 件)                                             |
| <ul> <li>商認 使索:面談者</li> <li>▼ 赤木電機</li> <li>□ 赤木 隧 - 専務取締役</li> <li>□ 赤木 髄 - ク:パ(表取締役社長</li> <li>□ 後藤 聡'宮案部課長</li> </ul>                                                                        | [2]    | 顧客検索                                      | 検索条件を AND (かつ)条件で絞込みます。<br>※部分一致により、入力項目を含む顧客情報が検索対象として表示されます。<br>※検索項目は、システム管理者によって自由に設定可能です              |
| 商談 検索:面談者<br>▽ SHIMO-BA                                                                                                    |        |                                           |                                                                                                    |
| <ul> <li>随窓 提売: 正成法書</li> <li>○ 視川鉄鋼</li> <li>● 説 使素: 正成法書</li> <li>● 選択: 道容名</li> <li>● 使売 新規査録</li> <li>● 「 プ担当者を含む</li> <li>● 「 プ担当者を含む</li> <li>● 「 プ担当者を含む</li> <li>● 「 プ担当者を含む</li> </ul> | バーソン市保 | 規查該對<br>/代表取除約24長<br>終部課長<br>印除施役<br>規查該對 | [検索:面談者]:パーソン検索画面を表示します。<br>商談にセットしたいパーソン情報のチェックボックスに<br>チェックを入れて、「セット」をクリックすると商談にパ<br>ーソン情報をセットすることができます。 |

#### 4. 商談情報の登録画面より、必要事項を入力・選択を行い、最後に「保存」ボタンを選択します。

| ■簡易フォーム                                                            |   |
|--------------------------------------------------------------------|---|
| 保存 保存:ToDoXモ                                                       |   |
| 商談情報 ▽                                                             |   |
| [実績区分]                                                             | l |
| 実施 ▼                                                               | l |
| [重要度]                                                              |   |
| <b>•</b>                                                           |   |
| [顧客名*]                                                             | l |
| 赤木電機(A) 詳細入力                                                       | l |
| [面談者]                                                              | l |
| 赤木 聡                                   選択     ×       〕<br>詳細入力    |   |
| [商談日*]                                                             | l |
| 2013 ▼       03 ▼       22 ▼         10:00 ▼       ~       10:00 ▼ |   |
| [担当者*]                                                             |   |
| 営業部/営業1課/首都圏担当 会尾 隆 選択                                             |   |

| ※人刀項目は、ンステム官理者によって自田に設定可能です。                      |
|---------------------------------------------------|
| │※自由項目の表示条件に設定されている項目の横には「更新」ボタンが表示されます。選択肢を      |
| <br>  選択後に「更新」ボタンを押下すると、表示条件を満たした自由項目が表示されます。表示条件 |
| 「こういては、システム管理者にご確認ください」                           |
|                                                   |
| ※「商談日」、「メイン顧客名」は必須項目です。                           |
| ※「当社担当者」は、ログインユーザーが自動的に登録されます。                    |
|                                                   |
|                                                   |
|                                                   |
|                                                   |
|                                                   |
|                                                   |
|                                                   |
|                                                   |

### 業務検索

#### 業務情報を検索する

登録されている業務情報を検索することができます。

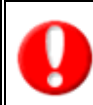

この機能はスマートフォンからアクセスした場合のみ利用可能です。

- 1. トップページの「業務検索」メニューを選択します。
- 2. 検索条件を入力・選択後、画面上下に表示されている「検索」ボタンを選択します。

| <b>₩業務検索</b>                                                                                                    | 番号  | 各部の名称          | 説明                                                                                              |
|----------------------------------------------------------------------------------------------------|-----|----------------|-------------------------------------------------------------------------------------------------|
| <u>検索</u> 新規登録<br>[1]<br>[キーワード]<br>【2】                                                                               | [1] | 「新規登録」 ボタ<br>ン | 業務情報の新規登録を行うことができます。                                                                            |
| [レイアウト]<br>基本レイアウト<br>「予定区分]<br>「実績区分]<br>「実績区分]                                                                      | [2] | 検索項目           | 検索条件を AND (かつ) 条件で絞込みます。<br>※部分一致により、入力項目を含む業務情報が検索対象として表示されます。<br>※検索項目は、システム管理者によって自由に設定可能です。 |
| ▼     (業務日)       ▼     ▼       (担当者)     部署       社員     (業務名)       (業務名)     ▼       (業務名)     ▼       (業務名)     ▼ |     |                |                                                                                                 |

検索条件に一致した業務情報が一覧表示されます。
 検索結果に表示された業務名を選択すると、詳細内容が閲覧できます。

|     | <b>业</b> 業務検索                                                       |                | 番号    | 各部の名称          | 説明                                             |
|-----|---------------------------------------------------------------------|----------------|-------|----------------|------------------------------------------------|
| [1] | 再検索 新規登録 【2】                                                        |                | 【1】   | 「再検索」ボタン       | 検索項目画面に戻ります。                                   |
|     | 2013/03/12 会尾 隆                                                     |                | 【2】   | 「新規登録」ボタン      | 業務情報の新規登録を行うことができます。                           |
|     | Ref PAU<br>明日の訪問案件の準備。PPT,PDFの姿料を作成後、今井韻<br>2013/02/19 会尾 隆<br>姿料作成 | 長にチェック依頼のメール済み | [3]   | 検索結果一覧         | 検索結果が一覧表示されます。(20 件/画面)<br>【表示内容】<br>「日付」「担当者」 |
|     | 2013/02/05 会尾隆<br>资料作成                                              | <b>~[3]</b>    |       |                | 「業務名」<br>「業務内容」                                |
|     | 見続作成<br>2013/01/23 会尾 隆<br><mark>波祥作成</mark><br>見続作成                |                | ※一覧表示 | 5件数が 20 件以上の場合 | 合は、ページ送りボタンが表示されます。                            |
|     | 再検索 新規登録<br>[トップページ]                                                |                |       |                |                                                |

#### 業務情報を新規登録する

業務検索画面より、業務情報の新規登録を行うことができます。

- 1. トップページの「業務検索」メニューを選択します。
- 2. 「新規登録」ボタンをクリックすると、新規登録画面が表示されます。

| <b>业</b> 業務検索 |            |     |
|---------------|------------|-----|
| 検索 新規登録       |            |     |
| [キーワード]       |            |     |
| 机、公司中国        |            |     |
| [レイアント]       | - 採田業務     |     |
| □ 丞本レ17 기·    | 14/1175/10 |     |
| [予定区分]        |            |     |
| <b>-</b>      |            |     |
| [実績区分]        |            |     |
| <b>_</b>      |            |     |
| [業務日]         |            |     |
|               | •~••       | • • |
| [担当者]         |            |     |

#### 3. 業務情報の登録画面より、必要事項を入力・選択を行い、最後に「保存」ボタンを選択します。

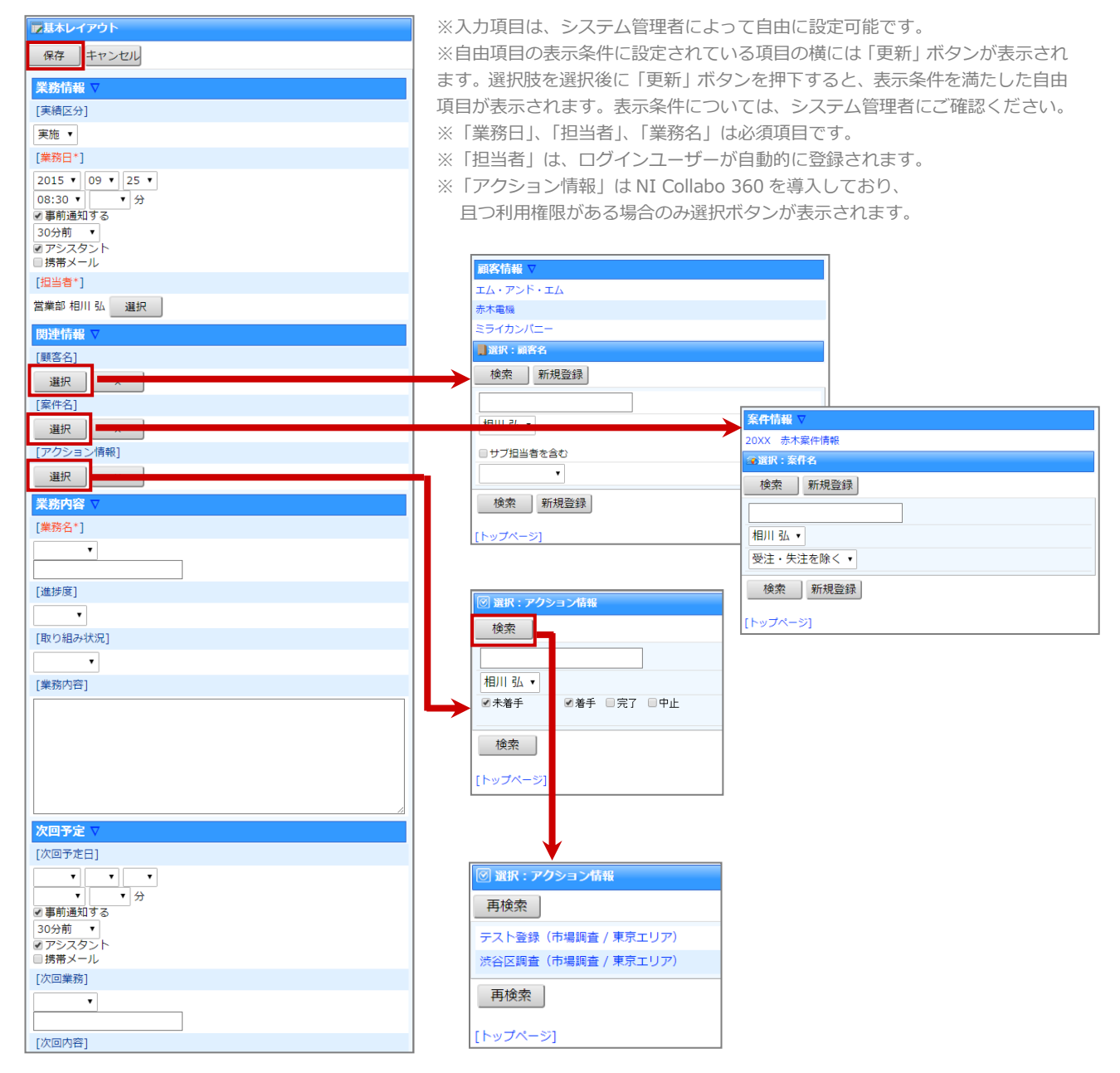

## 商品検索

#### 商品情報を検索する

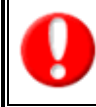

・この機能はスマートフォンからアクセスした場合のみ利用可能です。

・本機能は Sales Force Assistant 顧客深耕、顧客深耕 R、深耕創造、顧客深耕 AO を導入している場合のみ表示されます。

- 1. トップページの「商品検索」メニューを選択します。
- 2. 検索条件を入力・選択後、画面上下に表示されている「検索」ボタンを選択します。

| ■商品検索                                                               | 番号  | 各部の名称         | 説明                                                                                                    |
|---------------------------------------------------------------------|-----|---------------|----------------------------------------------------------------------------------------------------|
|                                                                     | [1] | 「新規登録」<br>ボタン | 商品情報の新規登録を行うことができます。                                                                                    |
| [キーワート] 【2】<br>[商品分類]<br>                                           | [2] | 検索項目          | 検索条件を AND (かつ) 条件で絞込みます。<br>※部分一致により、入力項目を含む商品情報が検索対象と<br>して表示されます。<br>※検索項目は、システム管理者によって自由に設定可能で<br>す。 |
| ▼<br>[報告者]<br>部署<br>▼<br>社員                                         |     |               |                                                                                                    |
| [報告日]<br>2012 ▼ 04 ▼ 06 ▼ ~ 2013 ▼ 04 ▼ 05 ▼<br>検索 新規登録<br>[トッブページ] |     |               |                                                                                                    |

検索条件に一致した商品情報が一覧表示されます。
 検索結果に表示された商品名を選択すると、詳細内容が閲覧できます。

|     | <b>风</b> 商品検索                                | 番号  | 各部の名称              | 説明                                                             |
|-----|----------------------------------------------|-----|--------------------|----------------------------------------------------------------|
| [1] | 再検索 新規登録 【2】                                 | 【1】 | 「再検索」ボタン           | 検索項目画面に戻ります。                                                   |
|     | 定番商品                                         | 【2】 | 「新規登録」ボタン          | 商品情報の新規登録を行うことができます。                                           |
|     | PENTIUMモバイルパソコン<br>良い<br>定番商品<br>オフィス・デスクトップ | [3] | 検索結果一覧             | 検索結果が一覧表示されます。(20件/画面)<br>【表示内容】<br>「商品分類」<br>「商品名」<br>「反応・評価」 |
|     | <u>良い</u><br>再検索 新規登録<br>[トップページ]            |     | 。<br>作数が 20 件以上の場合 | 合は、ページ送りボタンが表示されます。                                            |

#### 商品情報を新規登録する

商品情報の新規登録を行うことができます。

- 1. トップページの「商品検索」メニューを選択します。
- 2. 「新規登録」ボタンをクリックすると、「商品情報」画面が表示されます。

| ■基本レイアウト                                    |
|---------------------------------------------|
| 保存                                          |
| 商品情報 ▽                                      |
|                                             |
| 定番商品 ▼                                      |
| [商品名]                                       |
| 商品名1<br>PENTIUMモバイルバン:<br>商品コード1<br>PC M003 |
| [顧客名]                                       |
| 選択 ×                                        |
| [反応・評価*]                                    |
| 良い -                                        |
| [顧客の声分類]                                    |
| • • •                                       |
| [詳細·対応等]                                    |
|                                             |
| [報告日*]                                      |
| 2013 • 04 • 05 •                            |
| [報告者*]                                      |
| 部署未登録 システム 管理者 選択                           |
| 保存                                          |

#### 3. 商品情報の登録画面より、必要事項を入力・選択を行い、最後に「保存」ボタンを選択します。

※入力項目は、システム管理者によって自由に設定可能です。
 ※自由項目の表示条件に設定されている項目の横には「更新」ボタンが表示されます。選択肢を選択後に「更新」ボタンを押下すると、表示条件を満たした自由項目が表示されます。表示条件については、システム管理者にご確認ください。
 ※「商品分類」、「反応・評価」、「報告日」、「報告者」は必須項目です。
 ※「報告者」は、ログインユーザーが自動的に登録されます。

### 競合検索

#### 競合情報を検索する

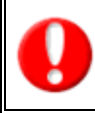

この機能はスマートフォンからアクセスした場合のみ利用可能です。

- 1. トップページの「競合検索」メニューを選択します。
- 2. 検索条件を入力・選択後、画面上下に表示されている「検索」ボタンを選択します。

| <b>▲</b> 戴合検索                    | 番号  | 各部の名称         | 説明                                                                                                    |
|----------------------------------|-----|---------------|----------------------------------------------------------------------------------------------------|
| 検索 新規登録 【1】                      | 【1】 | 「新規登録」<br>ボタン | 競合情報の新規登録を行うことができます。                                                                                    |
| [キーリート] 【2】<br>[レイアウト]<br>[競合先名] | [2] | 検索項目          | 検索条件を AND (かつ) 条件で絞込みます。<br>※部分一致により、入力項目を含む競合情報が検索対象と<br>して表示されます。<br>※検索項目は、システム管理者によって自由に設定可能で<br>す。 |
| [競合先商品]                          |     |               |                                                                                                    |
| [自社商品分類]<br>▼                    |     |               |                                                                                                    |
| [自社商品名]<br>商品名1                  |     |               |                                                                                                    |
| 商品コート"1                          |     |               |                                                                                                    |
|                                  |     |               |                                                                                                    |
| 「秋日有」                            |     |               |                                                                                                    |

検索条件に一致した競合情報が一覧表示されます。
 検索結果に表示された競合名を選択すると、詳細内容が閲覧できます。

|     | <b>11</b> 戴合検索    |   |      |
|-----|-------------------|---|------|
| [1] | 再検索 新規登録【2】       |   |      |
|     | フクモト電子            |   |      |
|     | フォーミング装置 F型2011-B |   |      |
|     | フクモト電子            |   |      |
|     | フォーミング装置F型2013    |   |      |
|     | フクモト電子            |   |      |
|     | ノーマンシステム          |   | ≻[3] |
|     | ノーマン-A3型          |   |      |
|     | フクモト電子            |   |      |
|     | ノーマンシステム          |   |      |
|     | A・サイバー            |   |      |
|     | アイ・エム・ゼット         | J |      |
|     | 再検索 新規登録          |   |      |
|     | [トップページ]          |   |      |
|     |                   |   |      |

| 番号  | 各部の名称     | 説明                                                    |
|-----|-----------|-------------------------------------------------------|
| 【1】 | 「再検索」ボタン  | 検索項目画面に戻ります。                                          |
| 【2】 | 「新規登録」ボタン | 競合情報の新規登録を行うことができます。                                  |
| [3] | 検索結果一覧    | 検索結果が一覧表示されます。(20 件/画面)<br>【表示内容】<br>「競合名」<br>「競合先商品」 |

※一覧表示件数が 20 件以上の場合は、ページ送りボタンが表示されます。

#### 競合情報を新規登録する

競合情報の新規登録を行うことができます。

- 1. トップページの「競合検索」メニューを選択します。
- 2. 「新規登録」ボタンをクリックすると、「競合情報」画面が表示されます。

| ■基本レイアウト  |  |  |
|-----------|--|--|
| 保存        |  |  |
| 競合情報 ▽    |  |  |
| [競合先名*]   |  |  |
|           |  |  |
| [競合先商品]   |  |  |
|           |  |  |
| [日仁岡品分類*] |  |  |
| <b></b>   |  |  |
| [自社商品名]   |  |  |
| 商品名1      |  |  |
| 商品コード1    |  |  |

#### 3. 競合情報の登録画面より、必要事項を入力・選択を行い、最後に「保存」ボタンを選択します。

※入力項目は、システム管理者によって自由に設定可能です。

※自由項目の表示条件に設定されている項目の横には「更新」ボタンが表示されます。選択肢を選択後に「更新」ボタンを押下すると、表示条件を満たした自由項目が表示されます。表示条件については、システム管理者にご確認ください。
 ※「競合先名」、「自社商品分類」は必須項目です。
 ※「報告者」は、ログインユーザーが自動的に登録されます。

# DMV提出ランキング

DMV提出ランキングの閲覧を行うことができます。

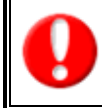

この機能はスマートフォンからアクセスした場合のみ利用可能です。

- 1. トップページの「DMV提出ランキング」メニューを選択します。
- 2. 表示期間、表示順序を選択します。初期画面では当月のランキングが表示されます。

|    | ■DMV情報(DMV提出ランキング) |      |     |         |  |  |
|----|--------------------|------|-----|---------|--|--|
| 表  | 表示期間 2019 ▼ 03 ▼   |      |     |         |  |  |
| 表法 | 示順序 ベスト            | ランキン | ク・  | ▼       |  |  |
| 1  | 相川 弘               | 30   | 3月度 | 3¢ / 31 |  |  |
| 2  | 山田一郎               | 26   | 3月度 | 26/31   |  |  |
| з  | 坂田 潤一              | 25   | 3月度 | 25/ 31  |  |  |
| 3  | 赤井 健二              | 25   | 3月度 | 25/31   |  |  |
| 3  | 大田 花子              | 25   | 3月度 | 25/ 31  |  |  |
| 3  | 藍野 洋子              | 25   | 3月度 | 25/31   |  |  |
| з  | 今井 陽子              | 25   | 3月度 | 25/31   |  |  |
| 3  | 佐藤 奈美              | 25   | 3月度 | 25/31   |  |  |
| з  | 梅田 友子              | 25   | 3月度 | 25/31   |  |  |
| 3  | 森山 忠               | 25   | 3月度 | 25/31   |  |  |
| 3  | 菅野 光               | 25   | 3月度 | 25/31   |  |  |
| 3  | 神田 健太              | 25   | 3月度 | 25/31   |  |  |
| 3  | 田中 健一              | 25   | 3月度 | 25/ 31  |  |  |

※画面の詳細は標準版ユーザー操作マニュアルの「DMV」を参照してください。

## 案件 PICKUP

案件 PICKUP をすばやく確認することができます。

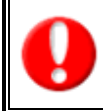

この機能はスマートフォンからアクセスした場合のみ利用可能です。

- 1. トップページの「案件 PICKUP」メニューを選択します。
- 2. プルダウンから表示したい案件 PICKUP を選択します。

| 全案件PICKUP                                                                          |
|------------------------------------------------------------------------------------|
| 最新案件情報 ▼ 選択                                                                        |
| 合計件数(2)<br>2013年3月21日(木)<br>山田商事 クラウド版グループウェア契約延長案件<br>山田商事                        |
| 2013年3月21日(木)<br>PGGIH様 顧客管理システム保守更新延長案件<br>パシフィックゴルフグループインターナショナルホールディングス<br>金額0円 |
| [トップページ]                                                                           |

※画面の詳細は標準版ユーザー操作マニュアルの「トップページ」を参照してください。

## 売上速報

売上速報を確認することができます。

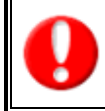

この機能はスマートフォンからアクセスした場合のみ利用可能です。

- 1. トップページの「売上速報」メニューを選択します。
- 2. プルダウンから表示したい部署・社員・期間を選択します

| илления                                                       |       |  |  |
|---------------------------------------------------------------|-------|--|--|
| (すべて) <b>▼</b>                                                | 会尾隆 ▼ |  |  |
| 月度利益予実績 🔻 選択                                                  |       |  |  |
| 集計期間:2013/01/25 - 2013/02/24<br>16,200,000円 / 200,000円 8,100% |       |  |  |
| [トップページ]                                                      |       |  |  |

※画面の詳細は標準版ユーザー操作マニュアルの「トップページ」を参照してください。

## 先行管理

先行管理を確認することができます。

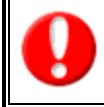

この機能はスマートフォンからアクセスした場合のみ利用可能です。

- 1. トップページの「先行管理」メニューを選択します。
- 2. 「先行管理」画面が表示されます。
- 3. 表示形式を選択します。

※「受注確度順」「部署別担当者別」「担当別」「案件分類別」「商品分類別」「商品別」「顧客別」より選択します。

必要に応じて表示条件を絞り込みます。対象が一覧表示されます。
 ※先行管理の詳細は、ユーザーマニュアルの「分析」を参照してください。

## 売上分析

売上分析から売上情報を登録・検索します。

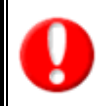

この機能はスマートフォンからアクセスした場合のみ利用可能です。

#### 売上情報を検索する

- 1. トップページの「売上分析」メニューを選択します。
- 2. 検索条件を入力・選択後、画面上下に表示されている「検索」ボタンを選択します。

| ■売上分析                                                  | 番号  | 各部の名称         | 説明                                                                                                    |
|--------------------------------------------------------|-----|---------------|----------------------------------------------------------------------------------------------------|
| 検索 新規登録 【1】                                            | [1] | 「新規登録」<br>ボタン | 売上情報の新規登録を行うことができます。                                                                                    |
| [キーワート] 【2】<br>[伝票番号]<br>[商品名]                         | [2] | 検索項目          | 検索条件を AND (かつ) 条件で絞込みます。<br>※部分一致により、入力項目を含む売上情報が検索対象とし<br>て表示されます。<br>※検索項目は、システム管理者によって自由に設定可能で<br>す。 |
| [商品⊐ード]<br>[売上日]                                       |     |               |                                                                                                    |
| ▼     ▼     ▼     ▼       [売上期間]          □ ヶ月~     ヶ月 |     |               |                                                                                                    |
| [売上金額]<br>円~ 円<br>[売上利益]                               |     |               |                                                                                                    |
| 円~ 円 (数量)                                              |     |               |                                                                                                    |

3. 検索条件に一致した売上情報が一覧表示されます。

検索結果に表示された売上名を選択すると、詳細内容が閲覧できます。

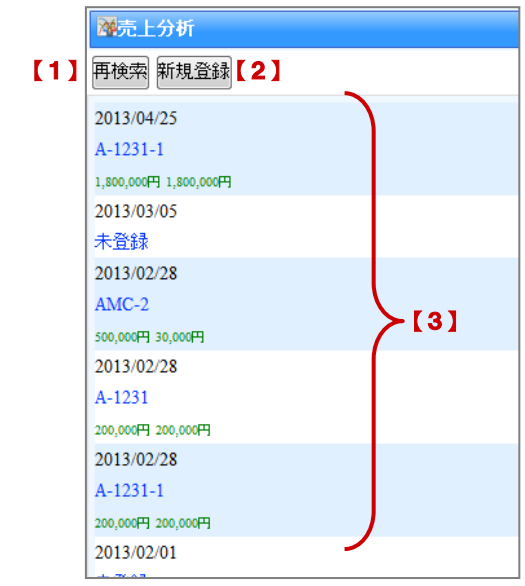

|   | 番号  | 各部の名称     | 説明                                                                  |  |  |  |
|---|-----|-----------|---------------------------------------------------------------------|--|--|--|
|   | 【1】 | 「再検索」ボタン  | 検索項目画面に戻ります。                                                        |  |  |  |
|   | 【2】 | 「新規登録」ボタン | 売上情報の新規登録を行うことができます。                                                |  |  |  |
|   | [3] | 検索結果一覧    | 検索結果が一覧表示されます。(20 件/画面)<br>【表示内容】<br>「売上日」<br>「商品名」<br>「売上金額」「売上利益」 |  |  |  |
| L |     |           |                                                                     |  |  |  |

※一覧表示件数が 20 件以上の場合は、ページ送りボタンが表示されます。

#### 売上情報を新規登録する

売上検索画面より、売上情報の新規登録を行うことができます。

- 1. トップページの「売上分析」メニューを選択します。
- 2. 「新規登録」ボタンをクリックすると、「売上情報」画面が表示されます。

| <b>◎</b> 売上情報    |
|------------------|
| 保存キャンセル          |
| 売上情報 ▽           |
| [伝票番号]           |
|                  |
| [売上日*]           |
| 2019 • 08 • 21 • |
| [売上期間*]          |
| 1 ヶ月             |
| [売上金額]           |
| 円                |

3. 売上情報の登録画面より、必要事項を入力・選択を行い、最後に「保存」ボタンを選択します。

※入力項目は、システム管理者によって自由に設定可能です。

- ※「売上日」、「売上期間」、「顧客名」は必須項目です。
- ※「売上担当者」は、ログインユーザーが自動的に登録されます。

## 予実績分析

予実績分析を確認することができます。

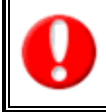

この機能はスマートフォンからアクセスした場合のみ利用可能です。

- 1. トップページの「予実績分析」メニューを選択します。
- 「予実績分析」画面が表示されます。
   ※予実績分析の詳細は、ユーザーマニュアルの「分析」を参照してください。

# イエローカード

#### イエローカードを確認する

携帯版においてもイエローカードを確認することができます。

#### イエローカードとは?

イエローカード機能とは、日々の業務をする中で予定や予算に対して遅延や超過などの問題となる情報を見つけ出し、 手遅れになる前に各担当者に問題を気づかせる機能です。

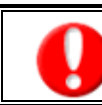

対象となるイエローカードがある場合のみ、一覧表示されます。

トップページの「イエローカード」メニューに表示されているイエローカードを選択します。 1.

|                                                   | イエローカード              | 説明                                                          |
|---------------------------------------------------|----------------------|-------------------------------------------------------------|
| ↓ ↓ ↓ ↓ ↓ ↓ ↓ ↓ ↓ ↓ ↓ ↓ ↓ ↓ ↓ ↓ ↓ ↓ ↓             | 長期未訪問<br>[顧客]/[パーソン] | 一定日以上未訪問の顧客情報、もしくは訪問周期の日数以上の未訪問の<br>顧客情報に対して警告します。          |
| <u>長期放置案件(4)</u><br>長期未訪問バーソン(1)<br>次回予定遅延[顧客](3) | 次回予定遅延<br>[顧客]/[案件]  | 顧客、案件、パーソンの各情報において、それぞれ設定した次回予定日<br>から一定日以上経過した場合に警告します。    |
| 次回予定遅延[案件](3)<br>長期放置顧客の声(12)                     | 長期放置顧客の声(※2)         | 情報登録日から一定日数以上経過、設定した「処理状況」の場合警告し<br>ます。                     |
|                                                   | 長期放置案件(※3)           | 最新訪問日から一定日以上経過した案件情報に対して警告します。                              |
| MI Collecter 260                                  | 受注予定遅延(※3)           | 案件情報で設定した「受注予定日」を一定日以上経過した顧客に対して<br>警告します。                  |
|                                                   | 納入機器イエロー             | 販売日、またはリース日からから一定日数以上経過した納入機器情報に                            |
|                                                   | [販売日]/[リース期限](※1)    | 対して警告します。                                                   |
|                                                   | 売上未計上イエロー(※3)        | 「受注」状態となった案件の売上予定日を一定日数以上経過した案件情<br>報に対して警告します。             |
|                                                   | 売上乖離                 | 顧客の売上に基準との乖離が生じている際に警告します。<br>※月度ごとの集計のため次回集計までイエローが表示されます。 |

(※1): 顧客創造(深耕) R を導入している場合のみ表示します。

(※2): 顧客の声オプションを導入している場合のみ表示します。

(※3):顧客創造、深耕創造、顧客創造(深耕)R、顧客深耕 AO を導入している場合のみ表示します。

#### 2. 選択したイエローカード一覧が表示されます。

| <ul> <li>長期未訪問顧客</li> <li>長期未訪問顧客(7) → 選択</li> </ul>                                                                                                    | 番号  | 各部の名称                  | 説明                                                                                                    |
|----------------------------------------------------------------------------------------------------|-----|------------------------|----------------------------------------------------------------------------------------------------|
| 2013/02/2017/12/2013/02/2013/02/2002/20 | [1] | イエローカー<br>ド選択プルダ<br>ウン | 他の通知情報を選択&表示します。                                                                                                    |
| 遠聴システム<br>2013/01/30<br>深田工業<br>2013/01/29<br>位別じたテム<br>2013/01/28<br>切路(約<br>時間)<br>(トップページ7)                                                                                                    | [2] | 一覧項目                   | 検索結果が一覧表示されます。(20件/画面)<br>【表示内容】<br>・長期未訪問[顧客]:「最新訪問日」、「顧客情報」<br>・長期未訪問[パーソン]:「最新訪問日」、「パーソン情報」<br>・次回予定遅延[顧客]:「次回予定日」、「顧客情報」<br>・次回予定遅延[案件]:「次回予定日」、「案件名」、「顧客情報」<br>・長期放置案件:「最新訪問日」、「案件名」、「顧客情報」<br>・売上未計上イエロー:「売上予定日」、「案件名」、「顧客情報」<br>・受注予定遅延:「受注予定日」、「案件名」、「顧客情報名」<br>・長期放置顧客の声:「報告日」、「処理状況」、「顧客の声要旨」、「顧客<br>情報」<br>・納入機器イエロー:「販売日/リース日」、「機種・機番」、「顧客情報」<br>・売上乖離:「対象月度」「顧客情報」 |

3. 確認したい情報を選択すると、詳細画面が表示されます。 【長期未訪問顧客の場合】

| - 長期未訪問顧客                              |                                                                   |  |  |
|----------------------------------------|-------------------------------------------------------------------|--|--|
| 長期未訪問顧客(7) ▼ 選択                        |                                                                   |  |  |
| 2013/02/28<br>真転エンジニアリング<br>2013/02/01 | ■ 顧客 II 報<br>編集                                                   |  |  |
| あいうち印刷<br>2013/01/30                   | 顧客ブロフィール ▽                                                        |  |  |
| 遠藤システム<br>2013/01/30                   | [顧客名*]                                                            |  |  |
| 深田工業                                   | 真転エンジニアリング株式会社                                                    |  |  |
| 2013/01/29                             | [顧客名かな*]                                                          |  |  |
| 他川ンステム<br>2013/01/28                   | まてんえんじにあ                                                          |  |  |
| 加藤電子                                   | [顧客ランク]                                                           |  |  |
| 2013/01/28<br>田自西室:西                   | В                                                                 |  |  |
| 17月1日                                  | [訪問周期*]                                                           |  |  |
|                                        | 30日                                                               |  |  |
|                                        | [最新訪問日]                                                           |  |  |
|                                        | 2013年2月28日(木) 15:30 🧧                                             |  |  |
|                                        | [最新記書]                                                            |  |  |
|                                        |                                                                   |  |  |
| 柳入機器1 エロー<br>  [販売日]/[リース期限]           | 該当の納入機器情報が表示されます。<br>「販売日」または「リース期限」に <mark>」</mark> アイコンが表示されます。 |  |  |
| 長期未訪問<br>[顧客]/[パーソン]                   | 該当の顧客情報・パーソン情報が表示されます。<br>「最新訪問日」にコアイコンが表示されます。                   |  |  |
| 次回予定遅延<br>[顧客]/[案件]                    | 【顧客】該当の顧客情報が表示されます。<br>【案件】該当の案件情報が表示されます。<br>「次回予定日」に            |  |  |
| 長期放置顧客の声                               | 該当の顧客の声が表示されます。<br>「次回予定日」に <mark>コ</mark> アイコンが表示されます。           |  |  |
| 長期放置案件                                 | 該当の案件情報が表示されます。<br>「最新訪問日」に <mark> ロ</mark> アイコンが表示されます。          |  |  |
| 受注予定遅延                                 | 該当の案件情報が表示されます。<br>「最新訪問日」に <mark>ロ</mark> アイコンが表示されます。           |  |  |
| 売上未計上イエロー                              | 該当の案件情報が表示されます。<br>「売上予定日」に <mark>→</mark> アイコンが表示されます。           |  |  |
| 売上乖離                                   | 亥当の顧客情報が表示されます。                                                   |  |  |

|       | イエローカードー覧より | ー<br>り、他のイエローカード内容をプルダウンメニューから選択して表示させることができます。                                                                                            |
|-------|-------------|----------------------------------------------------------------------------------------------------|
|       | 5           | 長期未訪問顧客                                                                                                    |
| Point | 長長長次次長受販い売  | 期未訪問顧客(7) ・<br>期未訪問顧客(7)<br>・期放置案件(4)<br>・期未訪問バーンン(1)<br>回予定遅延[顧客](3)<br>回予定遅延[案件](3)<br>・期放置顧客の声(13)<br>注予定遅延(8)<br>売日経過イエロー<br>ース期限日イエロー |

## グリーンカード

グリーンカードを確認する

グリーンカードランキングを確認することができます。

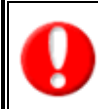

この機能はスマートフォンからアクセスした場合のみ利用可能です。

- 1. メニューから「グリーンカード」を選択します。「グリーンカードランキング」画面が表示されます。
- 2. 必要に応じて表示条件を絞り込みます。対象が一覧表示されます。

| <b>値</b> グリーンカード                   |                                                |  |  |  |
|------------------------------------|------------------------------------------------|--|--|--|
| 表示期間 <mark>2013</mark><br>表示順序 ベスト | <ul> <li>● 01 ●</li> <li>ランキング ● 選択</li> </ul> |  |  |  |
| 1 会尾隆                              | 49                                             |  |  |  |
| 2 山田 →樹                            | 12                                             |  |  |  |
| 3 谷浩一郎                             | 3                                              |  |  |  |
| 4 木村 彩                             | 1                                              |  |  |  |
| 5 今井 吉武                            | 0                                              |  |  |  |
| 5 池内 宏樹                            | 0                                              |  |  |  |
| 5 佐々木 七恵                           | 0                                              |  |  |  |
| 5 田中和彦                             | 0                                              |  |  |  |
| 5 田中→郎                             | 0                                              |  |  |  |
| 5 南 さやか                            | 0                                              |  |  |  |
| 5 山本 陽子                            | 0                                              |  |  |  |
| [トップページ]                           |                                                |  |  |  |

※詳細は標準版ユーザー操作マニュアルの「トップページ」を参照してください。

## ターゲットリスト

#### ターゲットリストを検索する

登録されているターゲットリストを検索することができます。また、ターゲットリストから各情報を参照することもできます。

- 1. トップページの「ターゲットリスト」メニューを選択します。
- 2. 検索条件を入力・選択後、画面上下に表示されている「検索」ボタンを選択します。

| ⋑ターゲットリスト                                          | 番号  | 各部の名称           | 説明                                                            |
|----------------------------------------------------|-----|-----------------|---------------------------------------------------------------|
| 検索<br>□□□2 k 播 * 前 【 】                             | 【1】 | [リスト種類]         | プルダウンよりターゲットリストを検索したい機能名を選<br>択します。                           |
| [94] 在关14年来31 ↓ 】<br>顧客情報 ↓<br>[対象社員]【2】<br>個人専用 ↓ | [2] | [対象社員]          | 登録されている担当者の対象を選択します。<br>「全社員共通」「部署共通」「個人専用」「他の社員」より選<br>択します。 |
| [ターゲットリスト名] 【3】                                    | [3] | [ターゲットリスト<br>名] | ターゲットリスト名を入力します。部分一致により、入力項<br>目を含むターゲットリスト名が検索対象となります。       |
| 検索                                                 |     |                 |                                                               |

#### 3. 検索条件に一致したターゲットリスト一覧が表示されます。

| ■ターゲットリスト      | ():そのターゲッ | ット |
|----------------|-----------|----|
| 再検索            | ※自動ターゲット」 | ノス |
| 大型商談見込み先リスト(-) | 係なく(-)と表: | 示で |
| 顧客満足度低評価リスト(0) |           |    |
| 12月決算顧客一覧(-)   |           |    |
| 再検索            |           |    |

| - | ():そのターゲットリストに登録 | のある情報数   |
|---|------------------|----------|
|   | ※自動ターゲットリストの場合は、 | 登録数の有無に関 |
|   | 係なく(-)と表示されます。   |          |

- 4. 該当のターゲットリストをクリックすると、登録された情報一覧が表示されます。
  - 「顧客」検索、「パーソン」検索、「案件」検索から一覧上から更に対象の情報を絞り込むことができます。

| 副題名情報                | 番号  |
|----------------------|-----|
| 戻る                   | [1] |
| 検索【1】                |     |
| ダあいうち印刷              |     |
| 03-5781-5525         | [2] |
| 東京都港区港南1-1-7ニッシンビル4階 |     |
| 青木印刷                 | 101 |
| 赤木電機                 |     |
| 03-0000-0000         | [4] |
| 東京都文京区白山1-1-14白山ビル5階 |     |
| 赤木電機システムズ            |     |
| 03-0000-0000         |     |
| 東京都文京区白山             |     |
| STWT                 |     |
| 03-XXXX-XXXX         |     |
| NIコンサルティング           |     |
| 03-XXXX-XXXX         |     |
| 大森電機                 |     |
| 木村不動産                |     |
| 太陽精機                 |     |
| 野々村建設                |     |
| > 1-20 ▼ 移動 戻る       |     |
|                      | ]   |
|                      |     |

| 番号  | 各部の名称     | 説明                                                                                        |
|-----|-----------|-------------------------------------------------------------------------------------------|
| 【1】 | 簡易検索      | 対象の情報を絞り込みます。部分一致により、入力項目を<br>含む情報が検索対象として表示されます。                                         |
| [2] | 登録リスト一覧   | ターゲットリストに登録されている情報を一覧表示します。<br>※<br>ダ : 固定ターゲットリストまたは、自動ターゲットリストの中で、固定ターゲットとして登録されているリスト。 |
| [3] | 「<」「>」ボタン | 20 件以上内容がある場合、「>」で次のページに、「<」で<br>前のページに移動します。                                             |
| [4] | 「移動」ボタン   | プルダウンで指定した件数のページに移動します。                                                                   |

# ToDoメモ

#### ToDo メモを閲覧する

1. トップページの「ToDoメモ」メニューを選択すると、ToDoメモ一覧が報告日順に 20 件ずつ表示されます。

|                            | 番号  | 各部の名称     | 説明                            |
|----------------------------|-----|-----------|-------------------------------|
| 再検索 新規登録                   |     |           | 登録されている ToDo メモが、優先度順に表示されます。 |
| □ 🌢 2013/03/07 сору- 納品物準備 |     |           | (20 件/画面)                     |
| CDロムが割れていました               |     |           | 【表示内容】                        |
| 🔲 🙆 2013/01/18 资料作成        |     |           |                               |
| 🔲 🙆 2013/01/25 配布準備        | [1] | TODO メモー覧 | 🦀 : 優先度 高                     |
| 🔲 🙆 2013/02/05 定期会議後レジュン配布 |     |           | 🕼 : 優先度 普通                    |
| 🔲 🕼 2013/02/07 资料作成        |     |           | 🔼 : 優先度 低                     |
| 🔲 🙆 2013/02/11 配布準備        |     |           | 「期限日」「内容」                     |
| □ 🙆 2013/03/08 受注意録        |     |           | 「顧客名」または「案件名」または「声要旨」         |
| 赤木電機システムズ株式会社              |     |           |                               |
|                            |     |           |                               |

2. 閲覧したい「内容」を選択すると、詳細画面が表示されます。

| 🗎 ТоДох Е                                                                                                    |
|----------------------------------------------------------------------------------------------------|
| 編集                                                                                                    |
| ToDoメモ ∇                                                                                                    |
| [状態*]                                                                                                    |
| 未完了                                                                                                    |
| [期艮日]                                                                                                    |
| 2013年3月7日(木)                                                                                                    |
| [優先度*]                                                                                                    |
| in the second second se |
| [公開設定*]                                                                                                    |
| 公開                                                                                                    |
| [内容*]                                                                                                    |
| 納品物準備                                                                                                    |
| [担当者*]                                                                                                    |
| 営業部/営業1課/首都圏担当 会尾 隆                                                                                                    |
| [依頼者]                                                                                                    |
| 営業部/営業1課/首都圏担当 会尾 隆                                                                                                    |
| [顧客名]                                                                                                    |
| 赤木電機システムズ株式会社(A)                                                                                                    |
| [声要旨]                                                                                                    |
| CDロムが割れていました                                                                                                    |
| 編集                                                                                                    |

ToDo メモを検索する

登録されている ToDo メモを検索することができます。

1. トップページの「ToDo メモ」メニューを選択します。⇒ToDo メモ一覧が表示されます。 「再検索」ボタンを選択します。⇒「ToDo メモ」検索画面が表示されます。

| ToDo⊀ <del>T</del>          | 番号  | 各部の名称     |                       |
|-----------------------------|-----|-----------|-----------------------|
| 再検索 新規登録 【 1 】              | 【1】 | 「再検索」 ボタン | ToDo メモの検索を行うことができます。 |
| □ 🕰 2013/03/07 сору - 納品物準備 |     |           |                       |
| CDロムが割れていました                |     |           |                       |
| 🔲 🕼 2013/01/18 资料作成         |     |           |                       |
| □ 4 2013/01/25 配布準備         |     |           |                       |
| 🔲 🕼 2013/02/05 定期会議後レジュン配布  |     |           |                       |
| 🔲 🕼 2013/02/07 资料作成         |     |           |                       |
| 2013/02/11 配布準備             |     |           |                       |
| □ 4 2013/03/08 受注登録         |     |           |                       |
| 赤木電機システムズ株式会社               |     |           |                       |
| Latit シーティング                |     |           |                       |

2. 検索条件を入力・選択後、画面上下に表示されている「検索」ボタンを選択します。

| 東索 斯規宣録 | [1] |   |   | ~   |      |
|---------|-----|---|---|-----|------|
| キーワード]  |     |   |   |     |      |
| 状態]     |     |   |   |     |      |
| 未完了 👻   |     |   |   |     |      |
| 期限日]    |     |   |   |     |      |
| • •     | •~  | - | - | -   |      |
| 優先度]    |     |   |   |     |      |
| -       |     |   |   |     |      |
| 担当者]    |     |   |   |     | ≻[2] |
| 部者      |     |   |   | - 1 |      |
| 社員      |     |   |   |     |      |
| 依頼者]    |     |   |   |     |      |
| 部署      |     |   |   | _   |      |
| 社員      |     |   |   |     |      |

| 番号  | 各部の名称     | 説明                                                                                                    |
|-----|-----------|----------------------------------------------------------------------------------------------------|
| 【1】 | 「新規登録」ボタン | ToDo メモの新規登録を行うことができます。                                                                                    |
| [2] | 検索項目      | 検索条件を AND (かつ)条件で絞込みます。<br>※部分一致により、入力項目を含む ToDo メモが検索対象<br>として表示されます。<br>※検索項目は、システム管理者によって自由に設定可能で<br>す。 |
|     |           |                                                                                                    |

3. 検索条件に一致した ToDo メモが一覧表示されます。 検索結果に表示された「内容」を選択すると、ToDo メモの詳細内容が閲覧できます。

|     | InDox∓                                                                                                    |     | 77 -                                    | な切ったた          | = 4 חח                                                                  |
|-----|----------------------------------------------------------------------------------------------------|-----|-----------------------------------------|----------------|-------------------------------------------------------------------------|
| 711 |                                                                                                    |     | 一一一一一一一一一一一一一一一一一一一一一一一一一一一一一一一一一一一一一一一 | 各部の名称          | 11                                                                      |
|     |                                                                                                    |     | 【1】                                     | 「再検索」ボタン       | 検索項目画面に戻ります。                                                            |
|     | □ 4 2013/01/18 波科作成<br>□ 4 2013/01/25 配布玻備                                                                                                    |     | [2]                                     | 「新規登録」ボタン      | ToDo メモの新規登録を行うことができます。                                                 |
|     | ▲ 2013/02/05 実用価値にジュル都本     ▲ 2013/02/07 実用作成     ▲ 2013/02/07 実用作成     ▲ 2013/02/01 総合原稿     ▲ 2013/03/05 営活差紛     赤木電観システムズ株式会社     ▲ 100年、ライング     棟川総規制株式会社 |     | [3]                                     | 检索結果一覧         | 登録されている ToDo メモが、優先度順に表示されまで<br>(20 件/画面)<br>【表示内容】<br>「優先度」<br>・ 優先度 高 |
|     | <ul> <li>▲ SHATG</li> <li>有限会社あいうち印刷</li> <li>▲ SHATGSH/64</li> <li>株式会社SHIMO-BA</li> </ul>                                                                     | [3] |                                         |                | <u>44</u> ]:優先度 普通<br>  <u>6</u> ]:優先度 低<br>  「期限日                      |
|     | □ <b>▲</b> 2008-2001                                                                                                    |     |                                         |                | 「内容」<br>「頗客名」または「案件名」または「声要旨」                                           |
|     | □ 44 投票書作成<br>有限会社あいうち印刷                                                                                                    |     | ※一覧表示件数が 20 件以上の提合は、ページ送りボタンが表示されます     |                |                                                                         |
|     | □ ▲ <sub>集荷時間調整MTG</sub><br>出荷までの時間を短縮してほしい                                                                                                    | J   |                                         | 「〒奴刀・20、十以上の物」 | コは、ハーノムラバラノルな小C1により。                                                    |
|     | 再検索 新規登録                                                                                                    |     |                                         |                |                                                                         |

#### ToDo メモを新規登録する

ToDo メモー覧画面より、ToDo メモの新規登録を行うことができます。

- 1. トップページの「ToDo メモ」メニューを選択します。⇒ToDo メモー覧が表示されます。
- 2. 「新規登録」ボタンをクリックすると、新規登録画面が表示されます。

| ĨĨToDo⊀ <del>T</del>       |
|----------------------------|
| 再検索新規登録                    |
| □ ▲ 2013/01/18 资料作成        |
| □ Δ 2013/01/25 配布準備        |
| 🔲 🕼 2013/02/05 定期会議後レジュメ配布 |
| 2013/02/07 资料作成            |
| 2013/02/11 配布準備            |
| □ ▲ 2013/03/08 受注意録        |
| 赤木電機システムズ株式会社              |

3. 必要事項を入力・選択を行い、最後に「保存」ボタンを選択します。

| Ĩ ToDo⊀ <del>T</del>   |
|------------------------|
| 保存                     |
|                        |
| ToDo≯t V               |
| [状態*]                  |
| 未完了 ▼                  |
| [期限日]                  |
|                        |
| [完了日]                  |
|                        |
| [優先度*]                 |
| 普通 ▼                   |
| [公開設定*]                |
| 公開 ▼                   |
| [内容*]                  |
| 集荷時間調整MTG              |
| [担当者*]                 |
| 営業部/営業1課/首都圏担当 会尾 隆 選択 |

※入力項目は、システム管理者によって自由に設定可能です。※「状態」、「優先度」、「公開設定」、「内容」、「担当者」は必須項目です。※「担当者」は「ログインユーザー」が自動的にセットされます。

#### ToDo メモを完了登録する

ToDo メモー覧画面より、ToDo メモの更新を行い、完了登録することができます。

- 1. トップページの「ToDo メモ」メニューを選択します。⇒ToDo メモー覧が表示されます。
- 2. 更新したい Todo のをクリックすると、編集画面が表示されます。
- 3. 「編集」ボタン右のプルダウンから、「完了」を選択し、最後に「選択」ボタンをクリックします。

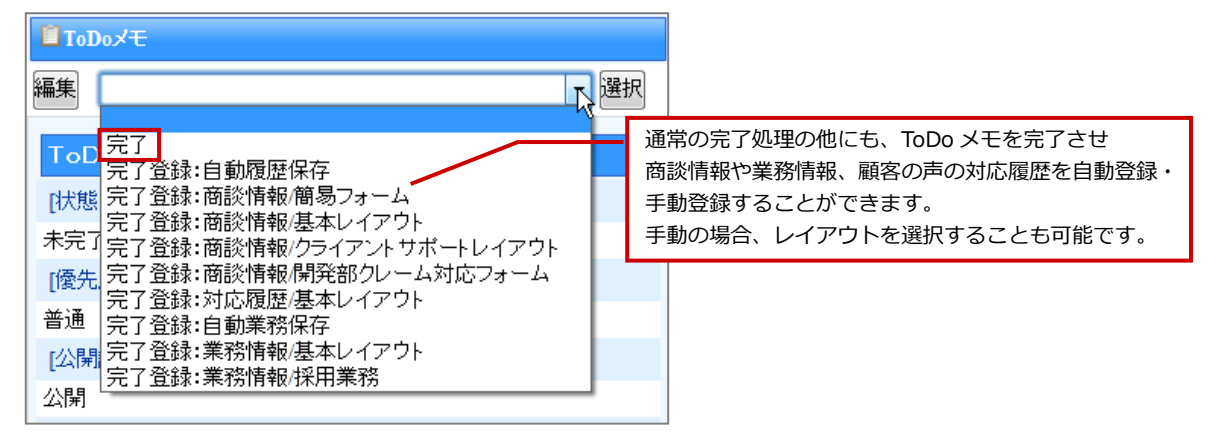

 ・商談・業務情報の自動履歴・自動業務保存機能は、完了登録するとあらかじめ登録された内容の商談・業務情報を自動作
 成することができる機能です。
 この機能を利用するためには、あらかじめシステム設定画面より登録内容を設定してください。

 ・商談・業務情報の手動登録機能は、完了登録すると同時にその情報を登録することができる機能です。
 新規登録画面が開きますので、内容を登録して保存します。
 商談情報の完了登録は、「顧客名」がセットされていると使用することができます。

 ・対応履歴の手動登録機能は、「顧客の声」または「対応履歴」画面から ToDo メモを登録されていない場合、利用することができません。

※詳細は標準版ユーザー操作マニュアルの「ToDo」を参照してください。

## フリーフォーム

標準版同様にフリーフォームの情報をメニューから検索・閲覧・新規登録・編集することができ、DMVからも閲覧すること ができます。また、標準版でターゲットリストを登録していた場合、携帯版でもターゲットリストを検索し、閲覧することが できます。

※メニューの名称については、自社のシステム管理者によってカスタマイズされています。

#### 登録情報を検索する

フォームに登録されている情報を検索します。

- 1. トップページから利用するメニュー名を選択します。
- 2. 検索条件を入力・選択し、画面上下に表示されている「検索」ボタンを選択します。⇒検索結果画面が表示されます。

<例>「アンケート」への登録情報『回答顧客:赤木電機』『回答日:2014年6月中』を検索する場合。

- 1. トップページより「アンケート」を選択します。
- 2. 検索条件を入力し、画面上下に表示されている「検索」ボタンを選択します。

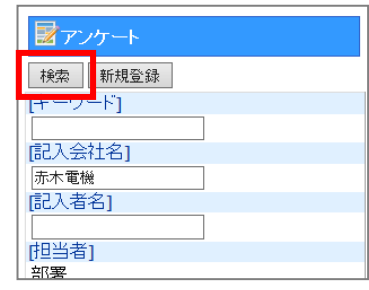

3. 検索結果画面が表示されます。

| ■アンケート                                  |      |  |  |  |
|-----------------------------------------|------|--|--|--|
| 再検索                                     | 新規登録 |  |  |  |
| <u>2014年6月26日(木)</u><br><sup>赤木電機</sup> |      |  |  |  |
| 再検索                                     | 新規登録 |  |  |  |
| [トップページ]                                |      |  |  |  |

|       | 顧客情報や商談情報など、他の業務検索画面からフリーフォームに登録されている関連情報を検索できます。 |
|-------|---------------------------------------------------|
| Point | 【検索画面】<br>[アンケート]<br>検索 新規登録                      |

#### 登録情報を閲覧する

フォームに入力した内容を閲覧します。また、閲覧している情報にコメントを入力することもできます。

※参照画面では、入力されている情報のみ表示されます。

※コメント入力の詳細は、同マニュアル「コメント入力」を参照してください。

#### 【閲覧フロー】

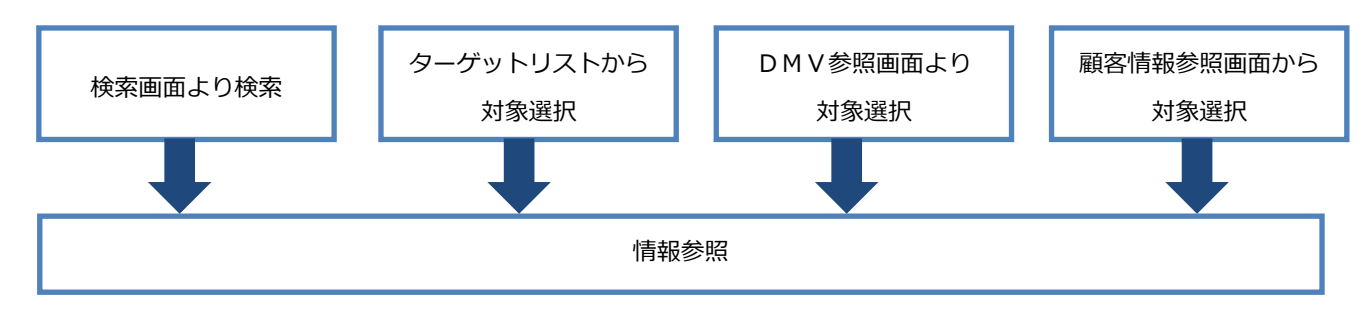

※情報検索の詳細は、同マニュアル「登録情報を検索する」を参照してください。

※ターゲットリストの詳細は、同マニュアル「ターゲットリスト」を参照してください。

#### DMVから登録情報を参照する

登録した情報をDMVから参照することができます。

- DMV 一覧画面を開き、プルダウンより条件を選択し、「選択」ボタンを選択します。 1.
- DMV参照画面より参照する情報のタイトルを選択します。 2.
  - ⇒登録情報が表示されます。

【DMVから表示したフォーム画面】

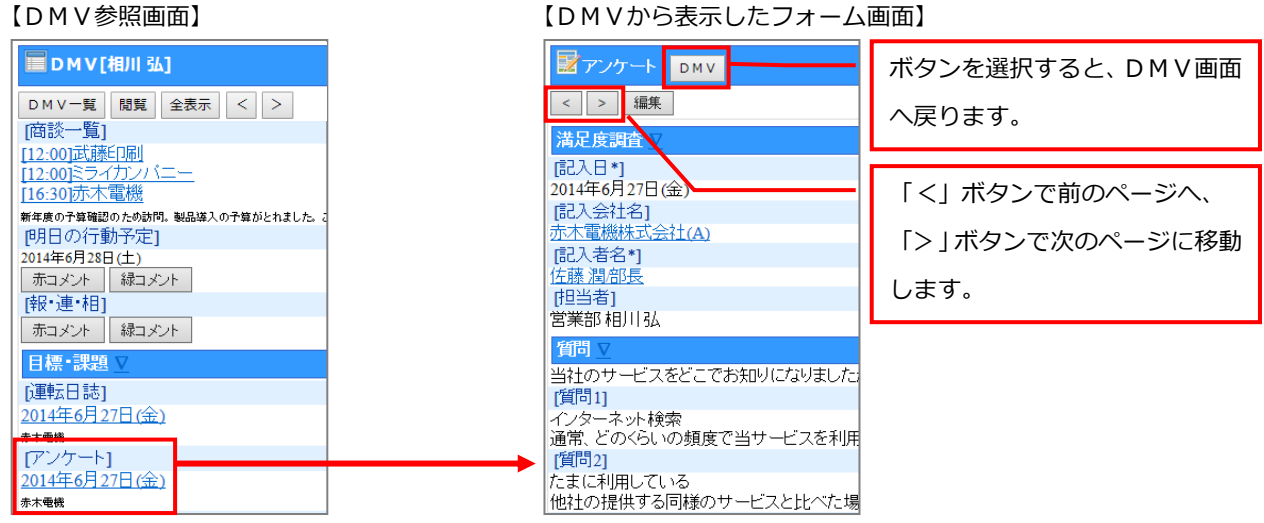

|       | <ul> <li>DMVに表示されるフリーフォームの情報は、1種類につき 20 件まで表示します。</li> <li>コメントが入力されている場合、日付の横に赤丸(赤コメント)・緑丸(緑コメント)が表示されます。</li> </ul>                                                                                                    |  |  |  |  |  |
|-------|----------------------------------------------------------------------------------------------------|--|--|--|--|--|
| Point | 目標・課題       ▼         (アンケート)       ●         ● <u>2014年7月11日(金)</u> 赤木電機         本本職機         「本助 洋治】指示         提案書の準備はできていますか?参考資料は、三浦さんに聞いてみてください。         (三浦 咲)         データをまとめた資料は準備できているので、いつでも声をかけてください。         2014年7月11日(金)         N□ンサルティング |  |  |  |  |  |

#### 顧客情報から登録情報を参照する

顧客情報を閲覧時に、フリーフォームへの登録情報を参照することができます。

- 1. 顧客検索画面より検索条件を入力し、顧客情報を表示します。
- プルダウンより参照するフォームを選択し、「選択」ボタンを選択します。
   ⇒選択したフォームに登録されている情報が一覧で表示されます。

< 例> 『顧客:赤木電機』参照画面から「アンケート」フォームへの登録情報を確認する場合。

- 1. 『顧客:赤木電機』の顧客情報を表示します。
- 2. プルダウンより対象フォームを選択し、「選択」ボタンを選択します。

| 副顧客   | 桂和                            |    |
|-------|-------------------------------|----|
|       |                               |    |
| 編集    | 登録:商談情報<br>登録:メンテナンス情報        | 選択 |
| 顧客プロ  | 登録:競合商談情報<br>登録:工事案件商談情報      |    |
| [顧客名* | 宣詠:観谷の戸<br>登録:ToDoメモ          |    |
| 赤木電機  | 登録:記入会社名(アンケート)               |    |
| [顧客名な | 参照:曲談情報                       |    |
| あかぎで  | 参照:顧客の声                       |    |
| [顧客ラン | 参照:案件情報                       |    |
| Α     | <u> </u>                      |    |
| [顧客コー | 参照:競合情報<br>参照:商品情報            |    |
| T-005 | 参照:納入機器                       |    |
| [月基準] | 参照・ToDov王<br>参照・記1 合社タ(フンケーい) |    |
| 40    | 参照:記八去社名(アン) 下)               |    |
| [訪問周期 | 明]                            |    |
| 7日    |                               |    |
| [最新訪問 | 9日)                           |    |

3. 『顧客:赤木電機』の「アンケート」情報一覧が表示されます。

参照対象のタイトルを選択します。⇒「アンケート」情報の参照画面が表示されます。

| 編集                                 |
|------------------------------------|
| 満足度調査 ⊻                            |
| [記入日*]                             |
| 2014年7月11日(金)                      |
| [記入会社名]                            |
| <u>赤木電機株式会社(A)</u>                 |
| [記入者名*]                            |
| 佐藤潤部長                              |
| [担当者]                              |
| 営業部相川弘                             |
| 質問 ▼                               |
| 当社のサービスをどこでお知りになりましたか?             |
| [質問1]                              |
| 新聞や雑誌の広告                           |
| 通常、どのくらいの頻度で当サービスを利用してい            |
| ますか?                               |
| 1他社の提供する回縁のサービスと比べた場合、当            |
| リービスの料金はこの程度高いと感じまりか?または、安いと感じますか? |

#### 情報を登録する

フリーフォームへ情報を新規登録します。

新規登録する場合、トップページまたは顧客情報から登録します。

#### トップページから情報を登録する

トップページのメニューから新規登録します。

- 1. トップページのメニューから新規登録するフォームを選択します。⇒選択したフォームの検索画面が表示されます。
- 2. 「新規登録」ボタンを選択します。⇒新規登録画面が表示されます。
- 入力内容を確認し、「保存」ボタンを選択します。
   登録を中止する場合は、「キャンセル」ボタンを選択してください。⇒検索画面に戻ります。

<例>「アンケート」に情報を登録する場合。

- 1. トップページのメニューから「アンケート」を選択します。⇒「アンケート」の検索画面が表示されます。
- 2. 「新規登録」ボタンを選択します。⇒新規登録画面が表示されます。

| <b>アンケート</b> |      |  |  |  |
|--------------|------|--|--|--|
| 検索           | 新規登録 |  |  |  |
| [キーワード]      |      |  |  |  |
|              |      |  |  |  |
| 記入会社名1       |      |  |  |  |

3. 入力内容を確認し、「保存」ボタンを選択します。

※入力項目は、システム管理者によって自由に設定可能です。 ※自由項目の表示条件に設定されている項目の横には「更新」ボタンが表示され ます。選択肢を選択後に「更新」ボタンを押下すると、表示条件を満たした自由 項目が表示されます。表示条件については、システム管理者にご確認ください。

4. 登録情報が保存され、検索画面に戻ります。

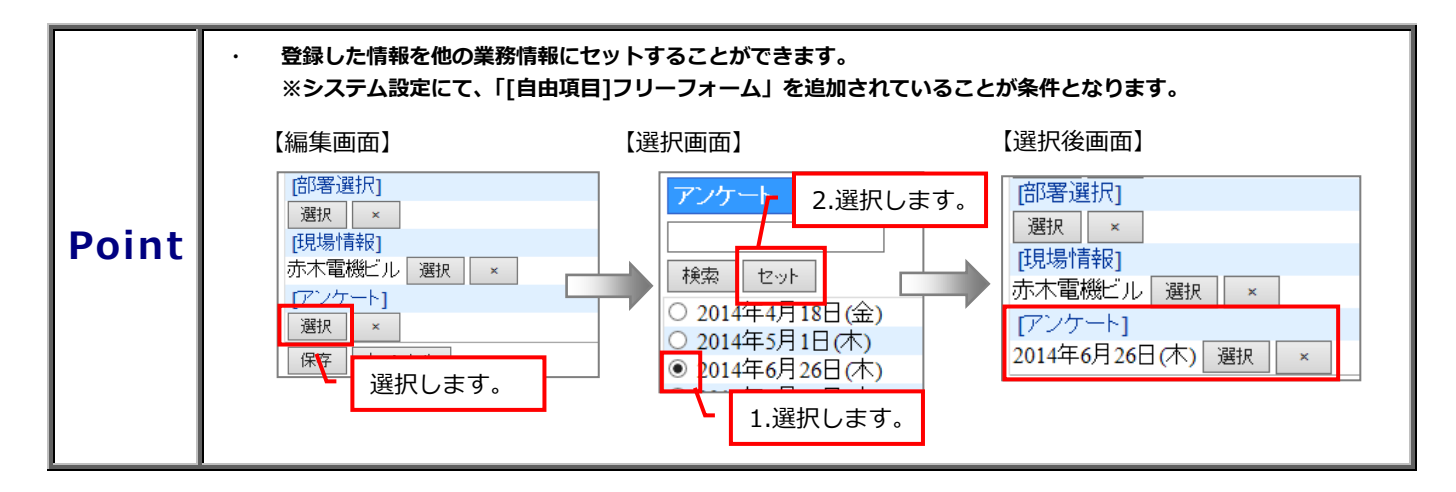

#### 顧客情報から情報を登録する

顧客情報からフリーフォームへ情報を新規登録します。

- 1. 情報を登録する対象の顧客情報を表示します。
- 2. プルダウンより登録対象フォームを選択し、「選択」ボタンを選択します。⇒新規登録画面が表示されます。
- 入力内容を確認し、「保存」ボタンを選択します。
   登録を中止する場合は、「キャンセル」ボタンを選択してください。
   ⇒入力内容が保存され、顧客情報画面に戻ります。

<例> 『顧客:赤木電機』参照画面から、『アンケート』フォームへ情報を新規登録する場合。

1. 『顧客:赤木電機』の顧客情報を表示します。

⇒新規登録画面が表示されます。

2. プルダウンより「登録:記入会社名(アンケート)」を選択し、「選択」ボタンを選択します。

| 顧客      | 桂和                                  |    |
|---------|-------------------------------------|----|
| 編集      | 登録:商談情報<br>登録:メンテナンス情報              | 選択 |
| 顧客ブロ    | 登録:競合商談情報<br>登録:工事案件商談情報<br>登録:歴史の志 |    |
| [顧客名*   | 豆邸・観春の声<br>登録:ToDoメモ                |    |
| 赤木電機    | 登録:記入会社名(アンケート)                     |    |
| [顧客名な   | 参照:商談情報                             |    |
| あかぎで    | 参照:ハーソン情報<br>参昭:顧客の声                |    |
| [顧客ラン   | 参照:案件情報                             |    |
| A       | 参照:売上情報                             |    |
| [顧客コー   | 零照:競合情報<br>参照:商品情報                  |    |
| T-005   | 参照:納入機器                             |    |
| [月基準詞   | 参照:ToDoメモ<br>参照・ヨン ヘ対タ(マンケーレ)       |    |
| 40      | 参照・記入去社名(アンクニト)                     |    |
| 信坊問 周期1 |                                     |    |

入力内容を確認し、「保存」ボタンを選択します。登録を中止する場合は、「キャンセル」ボタンを選択してください。
 ⇒入力内容が保存され、顧客情報画面に戻ります。

|       | ·····顧客情報参照画面から登録を行うと、顧客情報をセットして新規登録が可能です。 |  |  |
|-------|--------------------------------------------|--|--|
| Point |                                            |  |  |

#### 登録情報を編集する

フォームの登録情報を編集します。

- 1. トップページから利用するメニュー名を選択します。
- 2. 検索条件を入力・選択し、画面上下に表示されている「検索」ボタンを選択します。⇒検索結果画面が表示されます。
- 3. 編集する情報のタイトルを選択します。⇒参照画面が表示されます。
- 4. 画面上下に表示されている「編集」ボタンを選択します。⇒編集画面が表示されます。
- 5. 入力内容を確認し、「保存」ボタンを選択します。⇒入力内容が保存され、検索結果画面に戻ります。

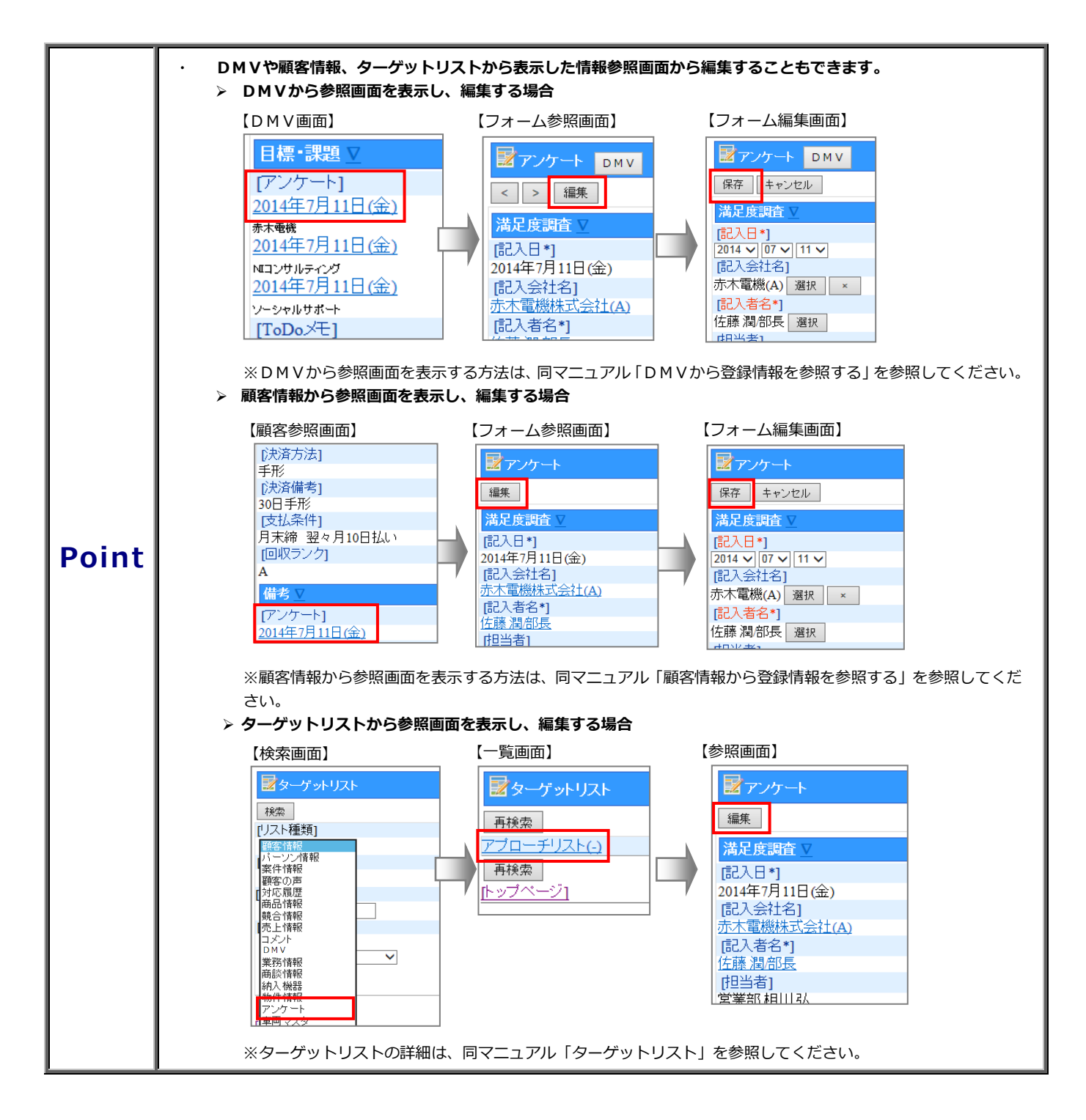
## オプション設定

## 携帯版ログイン設定を変更する

ログインパスワードを変更します。

- 1. オプション設定から「携帯版ログイン設定」を選択します。
- 2. 「ログイン設定」画面が表示されます。
- 携帯パスワードと携帯パスワード(確認)項目にパスワードを入力します。
  半角英数字、4文字以上 32文字以下で入力してください。
- 4. 「保存」をクリックして内容を保存してください。

## 添付ファイルの設定をする

商談などに添付されているファイルのダウンロードを許可するか、しないかを設定します。

- 1. オプション設定から「添付ファイル設定」を選択します。
- 2. 「添付ファイル設定」の画面が表示されます。
- 3. 添付ファイルのダウンロードを可能にするか、しないかを選択します。
- 4. 「保存」をクリックして内容を保存してください。

## ルート登録

※この項目は、Sales Force Assistant 顧客深耕、深耕創造、顧客深耕 R、顧客深耕 AO をご利用の場合のみ表示されます。

- オプション設定から「ルート登録」を選択します。
  「顧客ルート一覧(ユーザー設定)」画面が表示されます。
- 2. ルート名を入力して「保存」をクリックし、内容を保存してください。

○ 商標

本説明書に登場する会社名、製品名は各社の登録商標、商標です。

○ 免責

本説明書に掲載されている手順による操作の結果、ハード機器に万一障害などが発生しても、弊社では一切の責任を負いませんのであらかじめご了解ください。

○ 発行

2024年7月29日 第23版

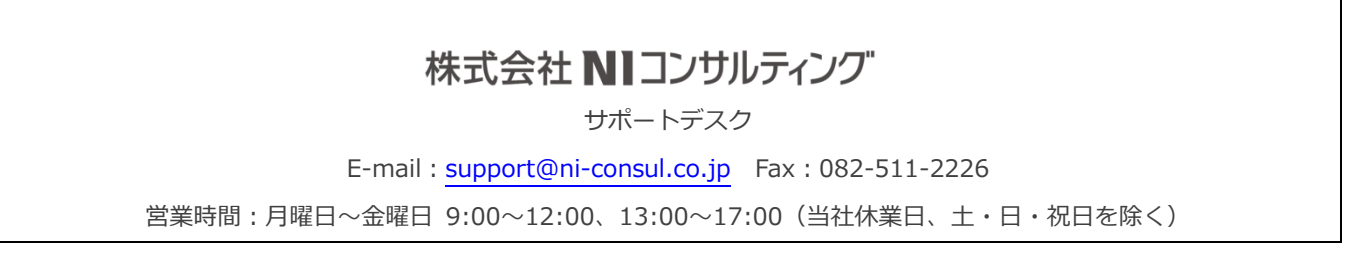